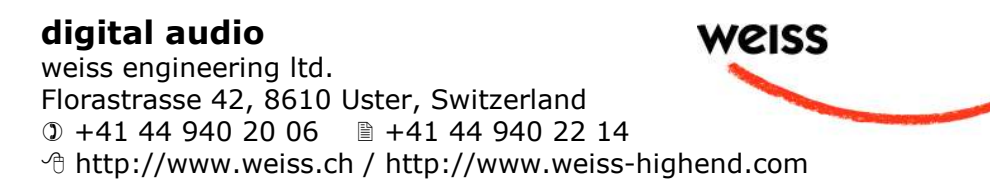

# GAMBIT DS1-MK3 OPERATING MANUAL

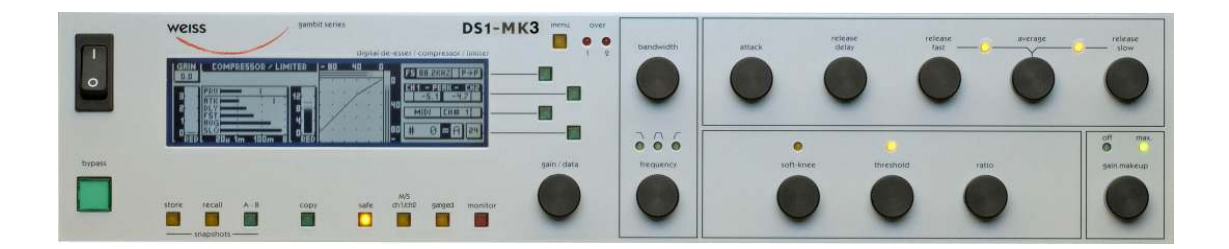

| Software Version: | 0S: 3.0, | DSP: | 3.0  |
|-------------------|----------|------|------|
| Release Date:     |          | May, | 2008 |

## digital audio

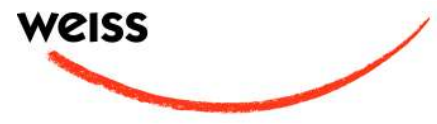

weiss engineering ltd. Florastrasse 42, 8610 Uster, Switzerland ① +41 44 940 20 06 ≧ +41 44 940 22 14 ^ http://www.weiss.ch / http://www.weiss-highend.com

Authors: Andor Bariska, Daniel Weiss, Weiss Engineering LTD.

Weiss Engineering LTD. reserves the right to make changes to product specification or documentation without prior notice. Updated manuals and datasheets are available at our website for downloading. Weiss Engineering LTD. makes no warranty, representation or guarantee regarding the suitability of its products for any particular purpose, nor does part of this manual, and specifically discalims any and all liability, including without limitation consequential or incidental damages.

All rights reserved. No part of this publication may be reproduced or transmitted in any form or by any means, electronic or mechanical including photocopying, scanning or any information storage or retrieval system without the express prior written consent of the publisher.

© Copyright Weiss Engineering LTD., 2008.

# **FRONT PANEL**

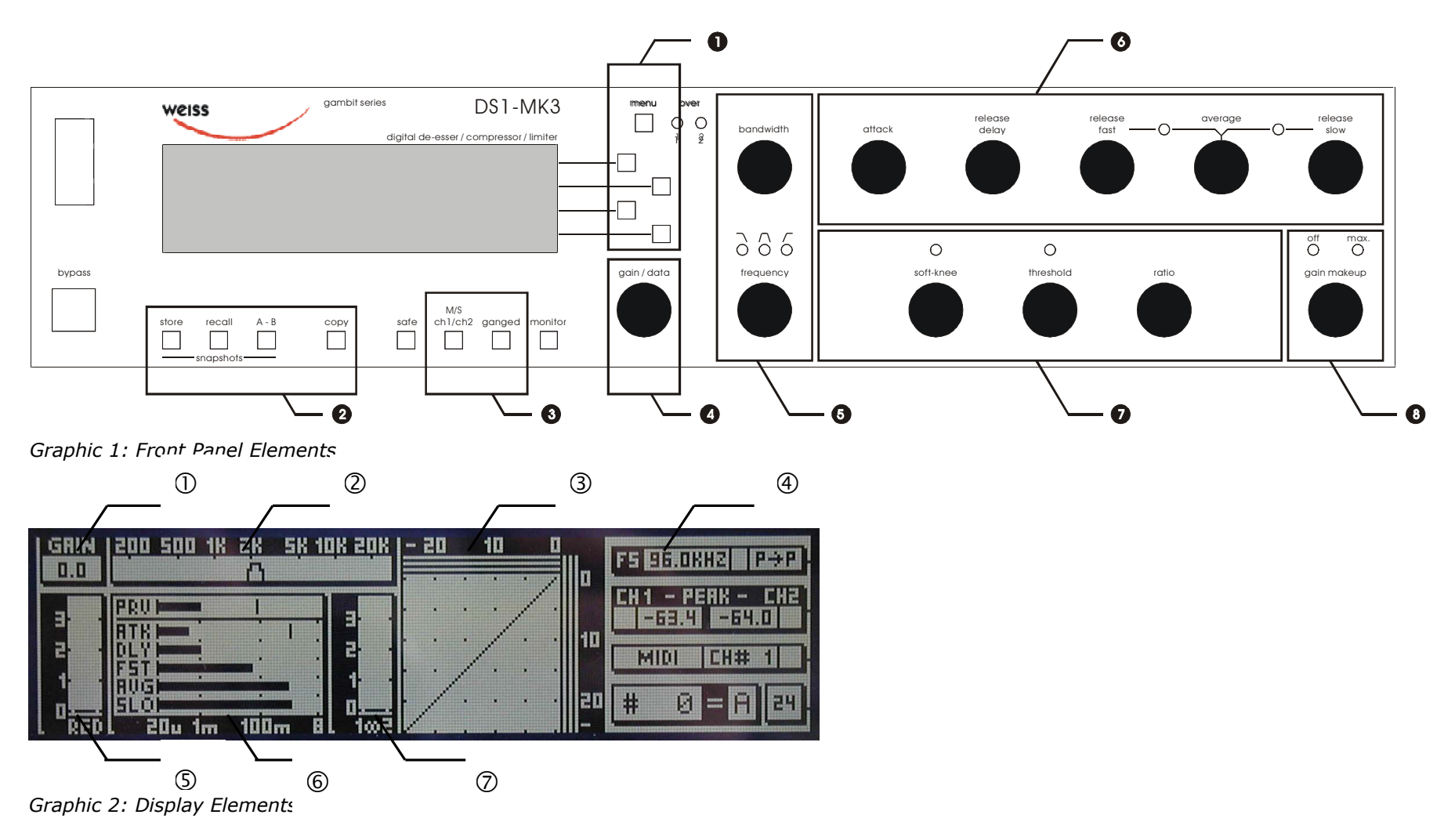

Delta Weiss Engineering Ltd., Florastr. 42, CH-8610 Uster

## **Front Panel Groups**

The front panel of the DS1-MK3 offers several control and display features.

## Control

Refer to Graphic 1: Front Panel Elements

| 0           | - Menu- and softkeys                             | p. 7  |
|-------------|--------------------------------------------------|-------|
| 0           | - Snapshot keys                                  | p. 19 |
| €           | <ul> <li>ganged / channel select keys</li> </ul> | p. 16 |
| 4           | - Gain / Data controller                         | p. 8  |
| 6           | - Crossover controllers                          | p. 12 |
| 6           | - Envelope follower controllers                  | p. 10 |
| <b>9</b> +8 | - Non-linear transfer curve controllers          | p. 11 |

## Display

Refer to Graphic 2: Display Elements

| 1          | - Gain value                               | p. 8   |       |       |
|------------|--------------------------------------------|--------|-------|-------|
| 2          | - Crossover setting (frequency selective m | ode or | ıly)  | p. 12 |
| 3          | - Non-linear transfer curve and signal met | ering  | p. 11 |       |
| 4          | - Status display                           | p. 7   |       |       |
| 5          | - Peak limiter gain reduction meter        | p. 8   |       |       |
| 6          | - Envelope follower settings               | p. 10  |       |       |
| $\bigcirc$ | - Compressor gain reduction meters         | p. 10  |       |       |

# INTRODUCTION

## Congratulations on purchasing the Weiss DS1-MK3 De-esser / Compressor !

This two channel digital De-esser / Compressor features linear-phase crossover filters covering the whole audio band. Thus the DS1-MK3 is not just a De-esser but can also be used as band selective or full band Compressor / Limiter. The controls for the two channels can be ganged or unganged (useful for M/S compression). Similarly, sidechain linking can be turned off.

Internal processing is either 88.2kHz (with 44.1 and 88.2kHz input) or 96kHz (with 48 or 96kHz input) in DeEsser and in Compressor mode. Double-precision up- and down-sampling units within the DS1-MK3 result in negligible distortion and high transparency for absolutely clean sound.

The non-linear segment can be adjusted from 1000:1 to 1:5, allowing every kind of dynamic processing, from limiting to upward expansion (for over-compressed signals). Put back a little dynamics into that ultra-finalized mix!

An additional safety-limiter takes care of any overs that are generated in DeEsser as well as in Compressor mode.

This and the ability to remote control parameters and snapshots makes the DS1-MK3 the perfect tool for the recording and mastering engineer!

## Processing

- 24bit digital input, internal 40bit floatingpoint arithmetic, dithered output for 16bit, 20bit or 24bit wordlengths.
- \* Transparent phase-linear crossover for frequency selective compression
- All parameters are immediately accessible with instant feedback through LEDs and the LC display.

## Display

- Standardised peak meters for compressorstage in- and output with peak hold
- \* Gain reduction meter with peak hold for compressor and for safety-limiter each.

- Logarithmic graph of the transfer function of the de-esser/compressor calculated in real time
- Status display showing sampling frequency, channel status data handling, current workspace and snapshot number and a resetable peak-hold and over-hold per channel
- Parameter display (activated by touching the knobs) showing all timing, level and gain parameters
- Signal status LEDs, showing OVERs, range of envelope signal and the status of the release time comparator

## Snapshots

- 3 x 128 non-volatile snapshots where all parameters are stored
- A-B workspaces for quick comparison between two settings

## **Remote Control**

- Supports MIDI, RS-232 and RS-422 protocols
- Standard MIDI Continuous Controllers for parameter remote control (including overall gain)
- \* Snapshot automatization with MIDI Program Change Commands
- MIDI Dump of Snapshots

+41 44 940 20 06 🗈 +41 44 940 22 14 🖑 http://www.weiss.ch 🖂 weiss@weiss.ch

D Weiss Engineering Ltd., Florastr. 42, CH-8610 Uster

# **UPDATE HISTORY**

## Update from DS1 to DS1-MK2 v1.0 or v1.1

The main difference between these two versions is the ability of the DS1-MK2 to accept 88.2 / 96kHz input signals. Contrary to the DS1, where double sampling processing was only used in compressor mode, the DS1-MK2 now uses internal up- and downsampling stages and all processing is at 88.2 / 96 kHz.

There is a completely new feature available in the DS1-MK2, the upward expander. This is the logical extension of the compressor. Just turn the ratio controller counterclock wise to experience this new sound. New scale range on p. 26.

The DeEsser section has been enhanced with a new crossover, which covers the whole audio bandwidth (the DS1 used 271 Hz as lowest cutoff frequency, the DS1-MK2 can now be tuned down to 41 Hz). New scale range on p. 25.

And for those who like it hot, there is a new peak limiter section added in series to the compressor / de-esser, which cuts down spikes above 0.0dBFS. Read about its operation on p.8.

## Update from DS1-MK2 v1.0 or v1.1 to DS1-MK2 v1.3

The main new enhancement is the parallel compressor option. To read about operating and options of the parallel compressor, turn to p. 14. This way of using a compressor was motivated by Bob Katz, here is what he says about it on the Mastering Webboard:

"You want a patch that compresses without stomping on the attacks at all, preserves transients but gives you great inner detail? ...

You have one control, one control only, and that is the output level of the compressor [gain makeup], the 'sidechain'. You can bring out inner details without losing breathing, and hardly affecting the upper dynamics at all. Works great. Not just great, absolutely fantastically. Fattens bass instruments without causing breathing or pumping. You name it, it works very well.

Variations: Use it like the Dolby Spectral Enhancer, by split band [parallel] compression, so that (for example) high frequency inner details at low levels are enhanced. "

The other change in architecture is the addition of a second gain before the safety limiter, referred to as pre-limiter gain. The old overall gain is also still available. Read on p. 8.

Also, the scales of the gain, gain makeup and ratio parameters has been modified to suit customer feedback. New values on p. 26.

# Update from DS1-MK2 v1.3 to DS1-MK2 v2.0

In the v2.0 version POW-R dithering capabilities have been added. The dithering menu now has a "setup" entry which gives you access to the three POW-R algorithms.

# Update from DS1-MK2 v2.0 to DS1-MK2 v2.1

New Feature: Safety Limiter is now also of auto release type. No changes to the user interface.

# Update from DS1-MK2 v2.x to DS1-MK3 (v3.0)

After several years of the DS1's use in mastering and recording studios world wide we have gathered and implemented a list of most wanted features suggested by our customers.

These include:

- Ganged or unganged control, i.e. independent parameters in L/R or M/S possible
- M/S or L/R processing
- Switchable sidechain link
- Continuously variable signal sensing from Peak to 800ms RMS

## **OPERATION**

The following explanations assume that the de-esser/compressor is in power-up mode, i.e. no menu is active. If a menu is active, press the "menu" key repeatedly until the status display appears.

## **Status Display**

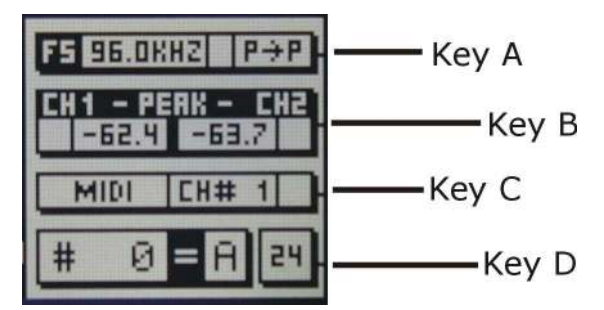

Graphic 3: Status Display

The status display consists of four groups displaying audio signal properties and information about the current state of the DS1-MK3.

#### Channel Status Group (Key A)

Situated adjacent to key A, displays the following information:

- sampling frequency in kHz: "44.1", "48", "88.2" or "96".
- pre-emphasis: "E" appears if preemphasis is set (empty if not used)
- input → output channel status data format: "C" for consumer and "P" for professional

To change the output channel status data format, press key A and select format type or loop through.

#### Peak Group (Key B)

Situated adjacent to key B, this group contains a peak-hold and an over-hold for each channel. To reset these values press key B twice.

#### Peak-Hold

The numeric peak value is measured relative to 0dBFS (digital full scale).

Use this value to set the optimum gain for a specific session. Reset it for every session by pressing key B twice.

#### <u>Over-Hold</u>

Whenever an over is encountered, the boxes to the side of the peak-hold values are marked.

The functions of the over-LED's and the overhold both depend on the NUMBER OF CONSECUTIVE OVER-SAMPLES setting. To adjust this setting, press key B once. Use the gain/

data controller (④) to change the value, then press "menu" to return to the status display.

This setting defines the number of consecutive over-samples needed for an over-indication. To indicate every over-sample, enter 1. If another value is entered, you are still able to detect a single over-sample with the peak-hold function.

Over-samples are defined as *exceeding* the integer range. A full scale signal (0dBFS) will not be treated as over.

#### Remote Group (Key C)

Situated adjacent to key C, displays remote control protocol ("MIDI", "RS 232" or "RS 422"), channel ("1" - "16") and status (on/ off, displayed with check box).

For setup see chapter Remote Control (p.21).

#### Snapshot Display (Key D)

Bottom line in the status display. Refer to this for information on current workspace and snapshot. There are two workspaces ("A" and "B") for quick comparison of two de-esser/compressor settings. A workspace can be stored to a snapshot for later use.

The number of the last recalled snapshot will be displayed. If you change any value after the recall, the "=" will change to " $\neq$ " to symbolise that the workspace is not equal to the displayed snapshot anymore.

For snapshot handling see chapter Snapshots (p.19).

#### Dither Icon (Key D)

The dither icon is situated right next to key D (see Graphic 3). If dither is off, the icon contains the number "24", the word length of the output signal in bits. Turning dither on will produce arrows above and below the new word length

number ("16" or "20"). Additionally, if autoblacking is enabled, the bottom right corner of the icon is inverted.

For details on dither refer to chapter Dither (p. 18).

## Gain / Output Gain

There are two gains, one pre safety-limiter and one post safety-limiter, as depicted in Graphic 4.

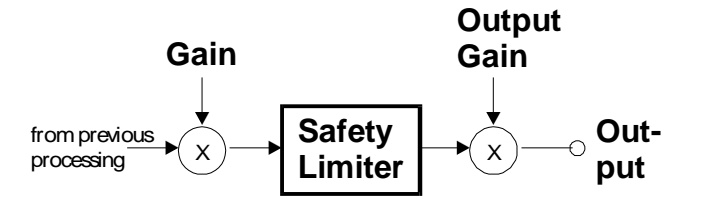

Graphic 4: Output section

When touching the gain controller (④), the required gain can be selected from a menu. To change the output gain, press softkey D. If an arrow appears inside the output gain window, the Output Gain can be adjusted. Press the D key again to control the pre-limiter gain which is shown in the upper left corner of the display.

Both gains are bypassed when Bypass is active.

The value shown in 0 is the setting of the pre-limiter gain.

The post-limiter output gain should be used to set the maximum output level only (usually 0.0dB).

## **Safety Limiter**

This feature is activated by pressing the "safe" key. When the "safe" key is lit, the limiter is on.

Safety limiter activity can be monitored with the second gain reduction meter below the "GAIN" window (①).

If the "safe" key is lit, overs will be limited by this fast peak limiter. The parameters of the limiter are fixed and cannot be adjusted.

However, the pre-limiter gain can be used to drive the safety limiter.

Too much pre-limiter gain will result in distortion!

## **Compressor Parameters**

Following is a detailed description of all parameters that can be adjusted in the compressor stage. Guidelines are given for settings (see also the factory presets), but optimal settings are usually programme dependent, so experimenting and listening is inevitable for satisfying results.

Graphic 5 shows schematic and parameters of the DS1-MK3 compressor stage:

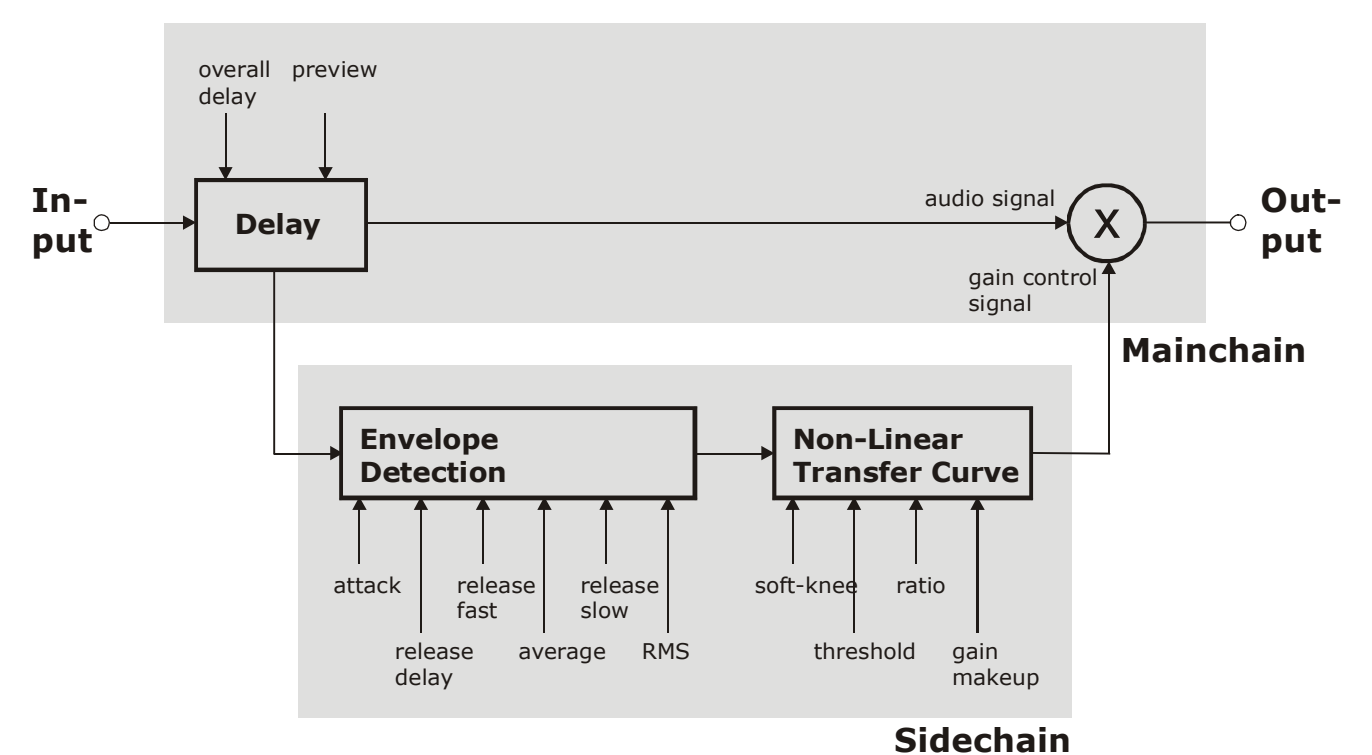

*Graphic 5: Compressor schematic* 

#### Delay

A typical compressor/limiter circuit measures the audio signal and then generates the gain reduction control signal. At the time the control signal changes the gain, the programme material is already there, so the gain change occurs too late. The result is overshoot and possible subsequent distortion.

The DS1-MK3 uses a different method to generate the gain control signal: The audio passing through the mainchain is delayed by a fixed amount of time, determined by the "overall delay". By branching the signal out of the delay line, the sidechain "sees" the signal before it reaches the output, thus allowing look-ahead compared to the mainchain. The resulting corrected output signal has no overshoots, no leading edge distortion or other side effects due to timing lags in the sidechain.

The preview (the time the signal reaches the sidechain ahead of the multiplier) cannot, of course, exceed the overall delay.

The overall delay is the sum of the maximum overall delay ("Delay" box in Graphic 5) and the delay required for other signal processing (linear-phase filtering for up- and downsamplers). Any snapshot value of the preview delay which exceeds this maximum, is clipped to the maximum, because the overall delay is not stored in the snapshots and therefore the preview delay in any snapshot can exceed the currently selected overall delay.

**Setting overall delay**: The overall delay is adjusted by pressing the "menu" key (**①**) then selecting the "system" and then the "overall delay" option. Use the gain / data controller

(④) to change the delay value. Maximum consequential preview time and delay in frames is also displayed. Please note that during delay

D Weiss Engineering Ltd., Florastr. 42, CH-8610 Uster

+41 44 940 20 06 🖹 +41 44 940 22 14 🗳 http://www.weiss.ch 🖂 weiss@weiss.ch

change, audio is muted to avoid audio signal cuts.

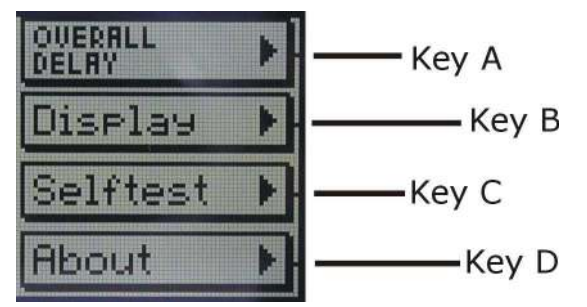

Graphic 6: System menu

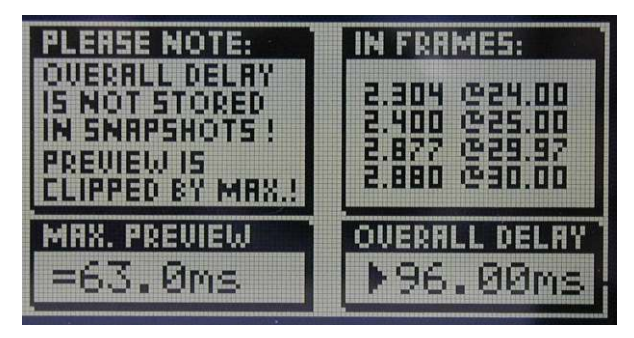

Graphic 7: Overall Delay display

**Setting preview**: Touch either the "attack" or "release delay" controller (**6**) to activate the timing 1 window, then use the gain / data controller (**4**) to adjust preview time.

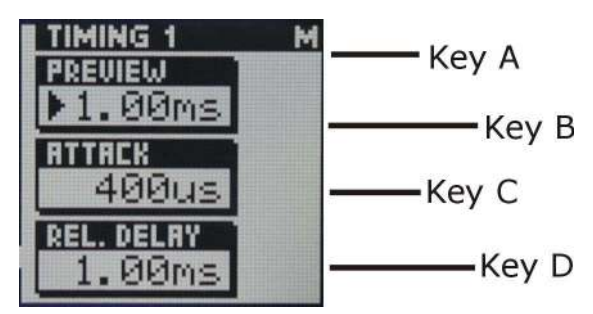

Graphic 8: Timing 1 window

#### **Envelope Follower**

The envelope follower parameter controllers are in area **③**. The purpose of the envelope follower is to cause gradual gain changes, thus eliminating distortion. The current values are shown in **⑥**.

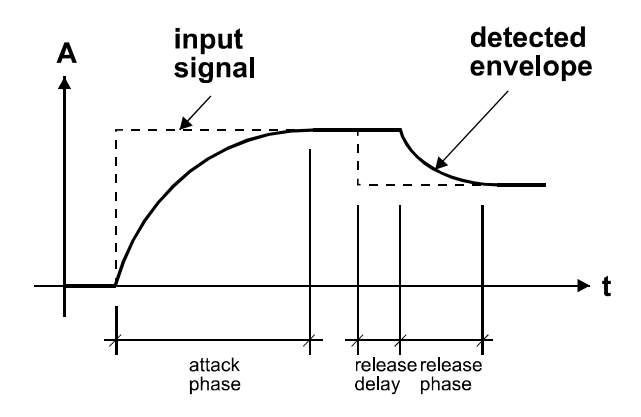

Graphic 9: Envelope Parameters

**Attack and Preview:** The longer the attack time, the more will the leading edge of fast transients pass by the gain reduction circuit unaltered (as in Graphic 9 during attack phase). Very fast attack time settings such as 20µs, i.e. one sample period, do catch every transient, but may distort low frequencies. To utilise longer attack times and still catch fast transients, use preview.

**Release and Average:** The input signal is monitored with two different methods: peak amplitude (\*) and RMS value. The peak amplitude is the programme portion we don't perceive as very loud, however which can easily cause overloads. The RMS value of the programme material we perceive as loudness. Its variations contribute most to the dynamic range of the audio.

The sidechain processor compares the two measurements it obtained from the peaks and the RMS. The ratio between the two determines which time constant would be the appropriate release, e.g. after short duration peak the faster release will be applied during the release phase.

The time period over which the RMS value of the programme material is averaged is set by the "average" parameter. The effect of the average parameter can best be studied on the gain reduction meter (O). Fast "average" settings will cause most of the gain reduction meter to move very fast (depending on the "release fast" setting), slower settings will just have the top part of the gain reduction move fast, with the bottom part depending on the "release slow" setting.

(\*) **Peak / RMS:** In the DS1-MK3 the peak measurement is supplemented with an RMS measurement with variable averaging time. To access the RMS detection timeconstant touch

D Weiss Engineering Ltd., Florastr. 42, CH-8610 Uster

+41 44 940 20 06 🖹 +41 44 940 22 14 \land http://www.weiss.ch 🖂 weiss@weiss.ch

the gain / data controller  $(\Phi)$  which opens this window:

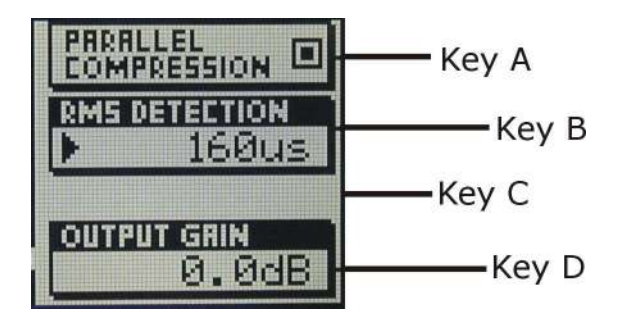

Graphic 10: Gain / Data Knob menu

Hit Key B to assign the gain / data knob to the RMS detection timeconstant. The left endstop of this parameter switches the detection to peak mode, as used in all previous DS1 versions.

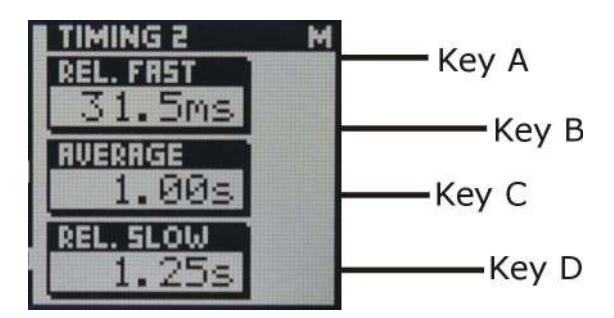

Graphic 11: Timing 2 window

**Release Delay:** Normally the release phase begins immediately after the programme material has fallen in level. The release delay determines how long the DS1-MK3 holds the current level before entering release (see Graphic 9).

The resulting dynamic characteristic is very smooth and avoids otherwise typical 'pumping' effects. The ideal setting is programme dependent and experimentation may be necessary to achieve the best combination of all dynamic parameters.

#### **Non-Linear Transfer Curve**

The transfer curve parameter controllers are in

area  $\mathbf{7} + \mathbf{8}$ . This part of the sidechain is re-

sponsible for the actual gain reduction  $(\bigcirc)$  calculations. The detected signal envelope is compared with the transfer curve, the gain control signal (see Graphic 5) is then adjusted accordingly if the envelope overshoots the transfer curve.

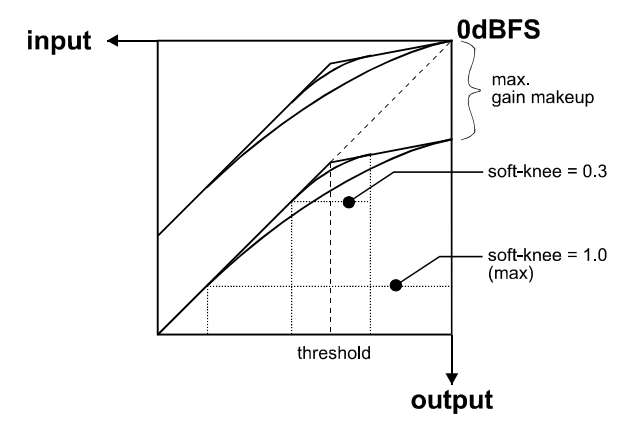

Graphic 12: Transfer Curve Parameters

**Threshold:** Sets the level which the envelope signal has to reach before gain reduction is applied.

Ratio: Sets the slope of the segment above the threshold. The ratio can be adjusted for compression or expansion, depending on the requirement. For full band expansion (e.g. to reintroduce dynamics into an over-compressed signal), one will usually work with the gain makeup set to maximum. This means that a 0.0dB input will be passed through without gain, signals below the threshold will be reduced with a constant gain (depending on threshold and ratio setting, can be read from the display when touching the gain makeup controller), and signals between the threshold and 0.0dBFS get expanded. For full band expansion, one will typically have quite high thresholds (-1dB ... -4dB), because of the resulting overall gain.

The expander can also be used in frequency selective mode, for example to repair the effect of a misused multi-band compressor – for this purpose, the gain makeup can be set higher than the calculated maximum setting, to compensate for the overall gain that the expander causes. This can potentially cause overs (for loud signals in the expanded band), it is therefore good practice to engage the safety limiter (see below).

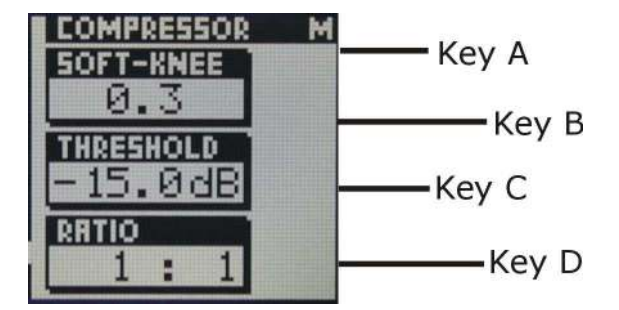

Graphic 13: Threshold, Ratio, Softknee

The expander can only amplify gain differences. This means that it cannot create a dynamic signal if there was no initial gain difference (as is the case in computer generated music or with extremely hardlimited mixes).

**Soft-knee:** Determines how much the knee is rounded. The maximum setting (1.0) chooses a curve that reaches from 0dBFS down to twice the threshold value. This implies that if soft-knee is engaged the signal is already affected even if its envelope lies below the threshold.

**Gain makeup (3)**: Moves the whole transfer curve up or down. In de-essing mode the gain makeup is usually set between the minimum (-10dB gain) and "off" (0dB gain) to actually attenuate the processed signal, while in compressor (full band) mode the transfer curve usually gets to lie anywhere between "off" and "max", according to the amount of loudness correction one wants to apply.

Once "max." is on, the transfer curve is attached to 0dBFS for maximum possible gain. "max" is engaged as soon as the curve reaches 0dBFS by manipulating any combination of the above parameters, or by selecting "max" from the gain makeup menu. This mode can be exited by manually reducing the gain makeup or by selecting "off" from the gain makeup menu.

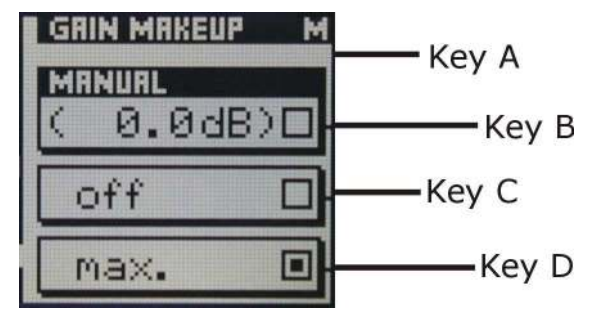

Graphic 14: Gain Makeup display

The applied gain reduction from the compressor section is displayed in  $\bigcirc$ .

**Signal Meters:** The meters in <sup>③</sup> show the level of the input (horizontally on top of the transfer curve graph) and output of the compressor stage (vertically to the right of the transfer curve). Refer to Graphic 16 and 17 to see the metering points.

#### Band Selective Mode vs. Full Range Mode

The DS1-MK3 can be used in conjunction with a frequency crossover (band selective mode) or straight (full range mode).

**How to change modes:** Touch the centre frequency or bandwidth controller (**⑤**). The soft-keys become selection keys for the filter type: highpass (Key A), bandpass (Key B), lowpass (Key C) or bypass (Key D). In bypass the full range mode (compressor) is selected. Any other filter type engages the appropriate filter ahead of the compressor stage.

**Band Selective Mode** (Graphic 16): In this mode, a frequency crossover is put into the signal path, splitting it up into two or three bands, depending on the filter type setting. One of the bands is compressed, the other is delayed by the same amount used as "delay" in the compressor stage. This mode is completely transparent if no gain reduction is applied.

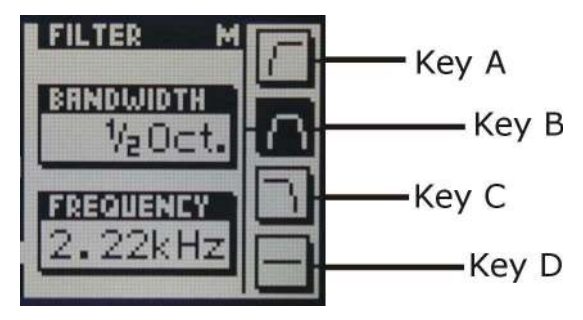

Graphic 15: Band Filter menu

D Weiss Engineering Ltd., Florastr. 42, CH-8610 Uster

+41 44 940 20 06 🖹 +41 44 940 22 14 🗳 http://www.weiss.ch 🖂 weiss@weiss.ch

Note, the input and output meters on the transfer graph ( $\Im$ ) are connected after the crossover and before the adder.

**Full Range Mode** (Graphic 17): In this mode the compressor input meter is at the input of the DS1-MK3. The crossover controllers and the monitor key have no function.

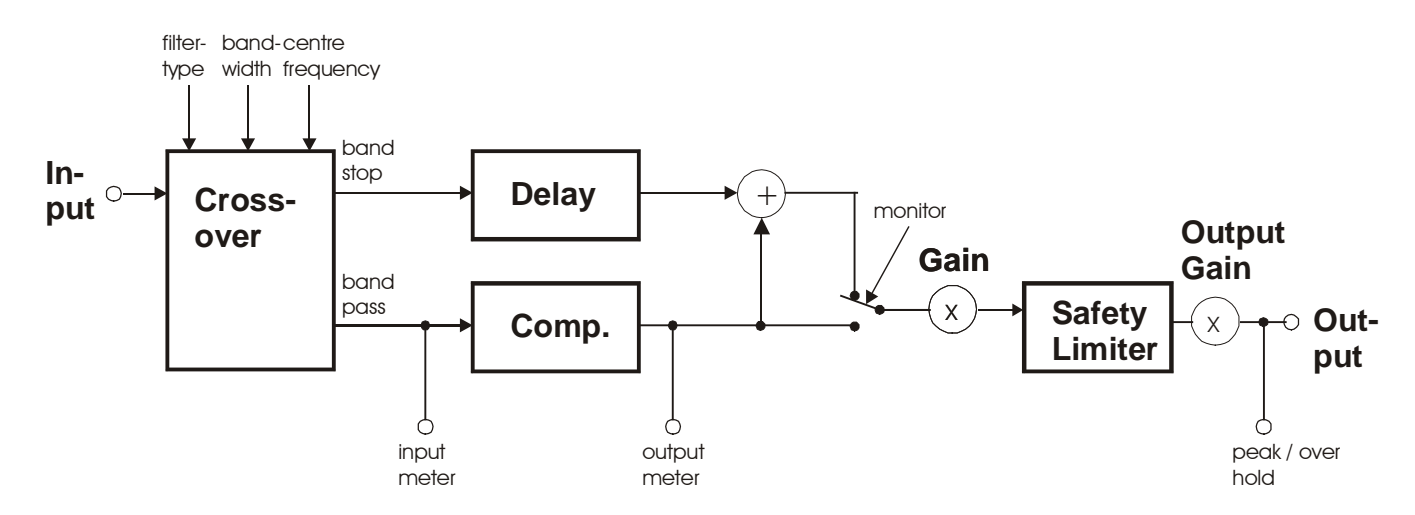

Graphic 16: Band Selective Mode

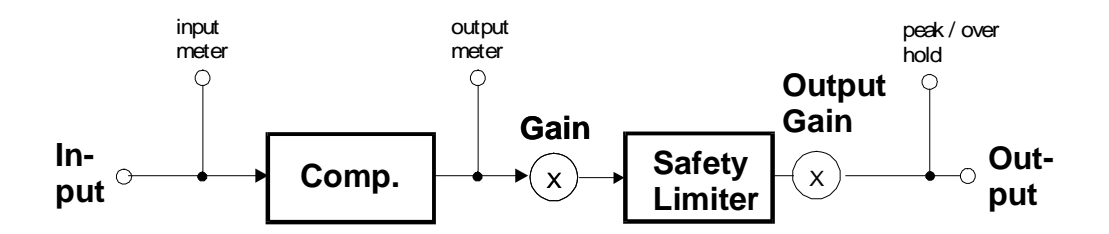

Graphic 17: Full Range Mode

#### **Parallel Compressor**

The DS1-MK3 can be used in parallel compression mode, where the compressed signal is added to the straight signal.

**How to activate parallel compression:** Touch the gain / data controller (**④**). In the menu that

appears, mark the checkbox with softkey A. When using parallel compression, the DS1-MK3 is able to run in frequency selective or in full band mode. before limiting.

#### Parallel band selective compression

(Graphic 20): To add even more subtle compression, the compressed signal can be filtered before compression. Using the monitor function, one can listen to the filtered signal for optimal crossover setup.

#### Why parallel compression?

Read this quote from Bob Katz from the Mastering Webboard:

"You want a patch that compresses without

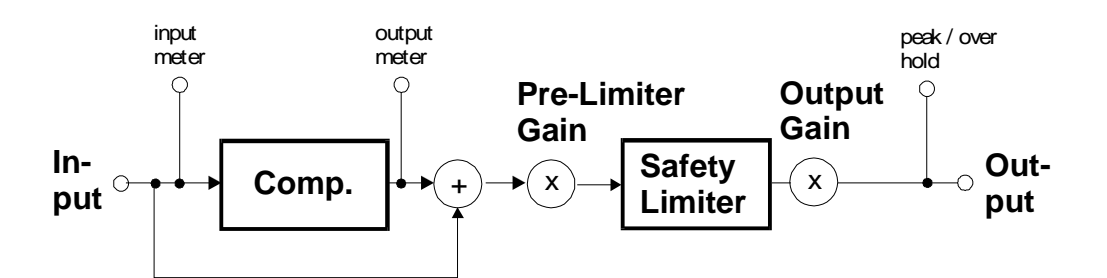

Graphic 18: Parallel Full Range Compression

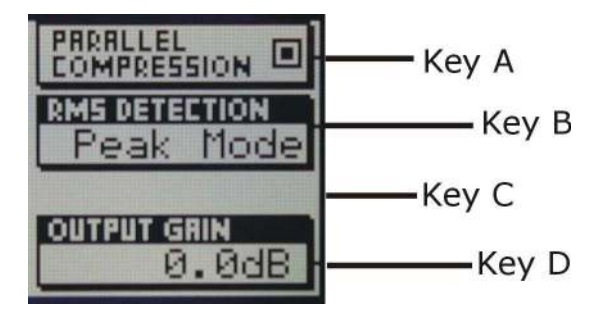

Graphic 19: Parallel Compression on/off (Key A)

**Parallel full band compression**: As can be seen in the schematic (Graphic 18), the input signal and the compressed signal are added together. The gain makeup value can be used to control the amount of compressed signal. The pre-limiter gain can be used to scale the mix

stomping on the attacks at all, preserves transients but gives you great inner detail? ...

You have one control, one control only, and that is the output level of the compressor [gain makeup], the 'sidechain'. You can bring out inner details without losing breathing, and hardly affecting the upper dynamics at all. Works great. Not just great, absolutely fantastically. Fattens bass instruments without causing breathing or pumping. You name it, it works very well. Variations: Use it like the Dolby Spectral Enhancer, by split band [parallel] compression, so that (for example) high frequency inner details at low levels are enhanced. "The last paragraph refers to parallel band selective compression (crossover in highpass mode).

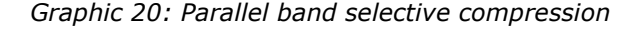

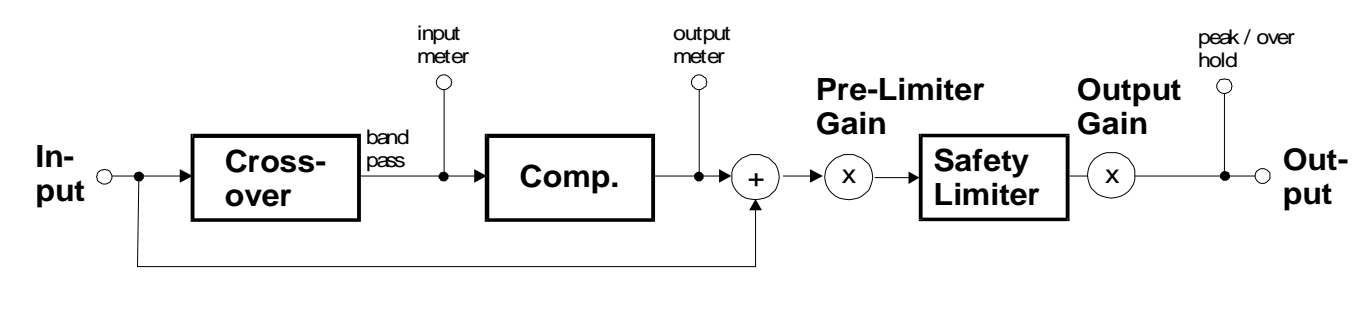

D Weiss Engineering Ltd., Florastr. 42, CH-8610 Uster

#### Starting point for parallel compression:

Set the threshold for -50 dBFS, ratio to 2.5:1, attack to the fastest (microseconds), release to mid, around 250-300 ms (adjust to taste if you hear breathing or pumping). The makeup gain governs the amount of compression.

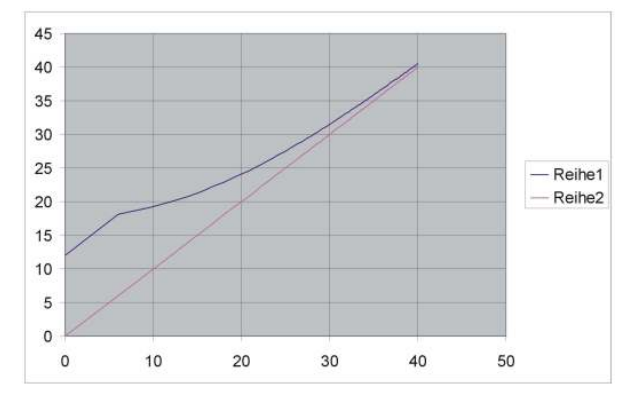

Graphic 21: effect of parallel compression

Graphic 21 shows the effect of Parallel Compression on the transfer curve (upper graph). Lower levels are raised while higher levels are not much affected.

## Ganged /Unganged

The DS1-MK3 allows for independent parameter settings in channels 1 and 2 ((3)). If the ganged key is lit, both channels operate with the same parameter set.

If the ganged key is not lit, the two channels can operate with different parameters. The CH1/CH2 / M/S key assigns the knobs and the display to the appropriate channel, i.e. key not lit assigns CH1 or M and key lit assigns CH2 or S.

In ganged mode the CH1/CH2 M/S key becomes a special function, it then can be used as a A/B key in that either CH1 settings are applied to both channels or the CH2 settings are applied to both channels.

The copy menu (copy key) allows to copy CH1 into CH2 parameters or vice versa in order to have the same parameters in the two channels to start with.

## M/S Mode, Sidechain Link

The DS1-MK3 can be switched to M/S (Mid / Side) mode. To do that press the menu key, the following menu opens up:

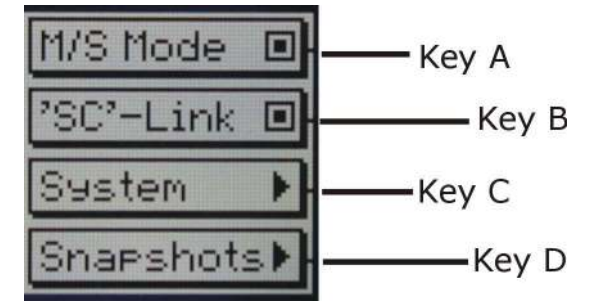

Graphic 22: M/S Mode and Sidechain Link

Key A selects M/S Mode on / off (box checked means M/S mode engaged) while Key B selects the sidechain link on / off (box checked means sidechain linked). In M/S mode it usually is preferable to set the channels unganged and the sidechain unlinked.

Graphic 23 shows the block digram of the DS1-MK3 when in M/S mode. Note the positions of the M/S encoder and decoder. With the "Gain" controls it is possible to change the balance between M and S, while the "Output Gain" controls are arranged after the M/S to L/R conversion. The "Compressor" block can again work in full band mode or in band selective mode, independently in the two channels. I.e. it is possible to process e.g. the S signal in full band mode and have the M signal processed in band selective mode for de-essing.

The parallel compression again works around the "Compressor" block. Parallel compression can be switched on independently in the two channels.

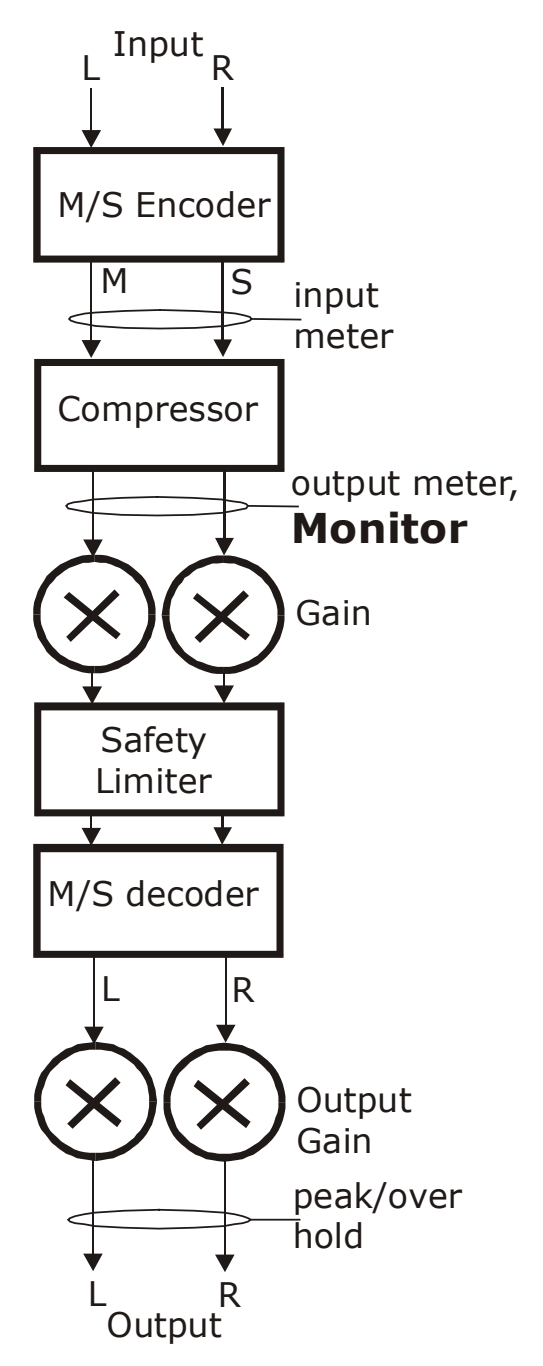

Graphic 23: Block diagram in M/S mode

## **Monitor Key**

In band selective mode pressing the "monitor" key allows you to listen directly to the processed band, ideal for zooming in on offending material and listening to the effect of the compressor stage.

See Graphic 23 above for the **Monitor** output position.

The Monitor output works as follows:

DS1-MK3 in ganged mode:

The stereo signal is fed forward to the output. If the band selective mode is selected, only the active band is fed to the output.

DS1-MK3 in unganged mode:

The currently selected channel (CH1 or CH2 or M or S) is fed to both L and R outputs. This allows for instance to listen to the S signal only in order to adust the compressor optimally.

If monitor is active, the output peak hold and the over detection run on the monitor signal, not on the main output.

## **Factory Presets**

The DS1-MK3 has easily accessible factory presets for a quick setup which can then be refined and adapted to the programme being processed. These factory presets are grouped according to their function:

**De-Esser:** Four applications for high-frequency transients removal. Adjust threshold and cross-over frequency as required.

**Limiter:** Three settings for loudness maximising - experiment with the transfer curve parameters for a programme optimised result. The last setting uses the crossover to select the low-band and applies a small gain, hence "bass boost".

[More factory presets are in preparation]

To access the factory presets press the "menu" key then "snapshots" and then the "presets" key.

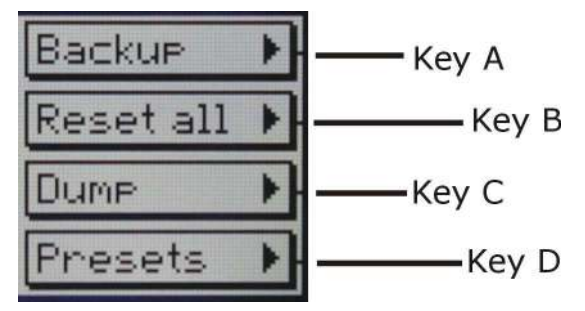

Graphic 24: Snapshots menu

## Dither

The DS1-MK3 is able to apply POW-R type dither algorithms to avoid distortion when requantizing from 24bit to 16bit or 20bit output word length (see TECHNICAL DATA for dither specifications).

To toggle dither on/off, press key D twice. To see dither status refer to the status display (4, see Status Display p. 7).

#### Word Length

To set output word length, press key D and select the appropriate wordlength.

#### Setup

Press key D then chose the setup menu. This leads to the menu where the type of POW-R dither can be chosen (see TECHNICAL DATA for dither specifications). Also selectable is:

#### Auto-Blacking

If auto-blacking is activated by marking the "0 IN  $\rightarrow$  0 OUT" option, dither will be turned off if the input signal is zero As soon as the input signal changes, dither will be turned on again. This ensures that pauses between programmes are still digital zero, even if dither is activated.

## Snapshots

Snapshots are copies of the DS1-MK3 parameter settings. This allows recalling complete set-ups including all parameters and controls settings. Snapshots can be recalled from the front panel or by remote control (e.g. MIDI Program Change).

Snapshot access keys are in **2**. To see work-

space status refer to the status display (4, see Status Display p. 7).

#### **A-B Comparison**

You can compare two settings by using the two workspaces "A" and "B". To toggle between the two press the "A-B" key. Restore a snapshot or simply adjust parameters in one workspace, then switch to the other to compare.

To copy workspace "A" to "B" or vice versa, press the "copy" key and select an option (Graphic 25).

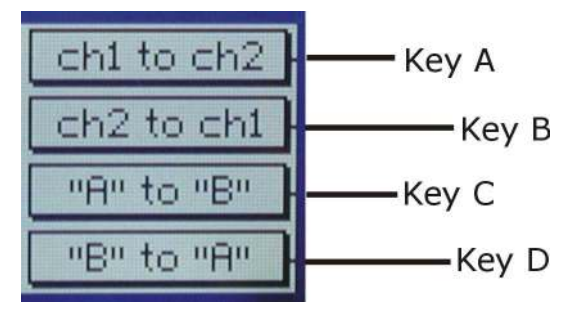

Graphic 25: Copy menu

The active workspace is shown in the status display.

#### **Recall Snapshots**

To recall a snapshot press the "recall" key. Notice that the snapshot will be copied into the active workspace. If you do not want to lose these settings, switch to the other workspace by pressing the "A-B" key.

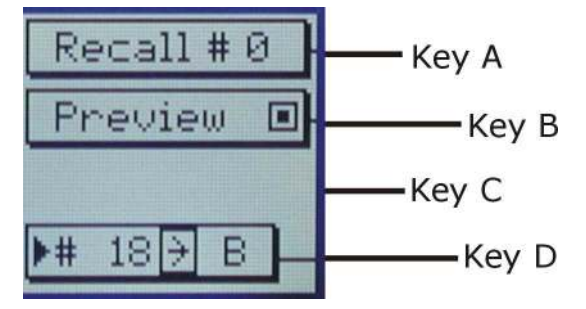

Graphic 26: Recall menu

Using the gain/ data controller (④) enter the number of the snapshot you want to recall. The graph of the snapshot will be displayed. However, the audio signal is not affected if the "Preview" option is marked. Once you have found the snapshot, press key D to restore it.

If the "Preview" option is not marked, the snapshots will be recalled as soon as you enter a new number.

Press the "recall" key to return to the status display.

#### "Recall # 0"

Snapshot 0 can be used for a quick reset.

#### **Store Snapshots**

To store the current workspace to a snapshot, press the "store" key. With the gain/ data controller (④) enter the snapshot number where you want to store the workspace, then press key D. Snapshots can be prevented from accidental erasure by marking the "Safe" option. A setting can be stored to multiple snapshots. Press "To Range" in the "store" menu.

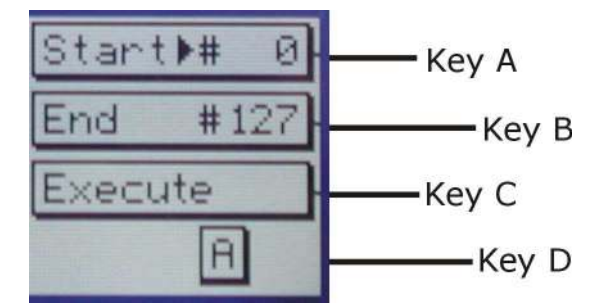

Graphic 27: Store To Range menu

Press the adjacent keys to select "Start" and "End" snapshot number, use the "gain/ data" encoder to enter a value (Graphic 27). Pressing "Execute" will store the setting from the displayed workspace ("A" or "B") to all snapshots between the Start and End value. A "Safe" snapshot will not be overwritten.

#### **Backup Snapshots**

All 128 snapshots can be transferred to another internal non-volatile memory area for later reference. There is enough memory for two complete snapshot sets to be backed up.

Press the "menu" key  $(\mathbf{0})$  then choose the "Snapshots" and then the "Backup" option to arrive at the backup display (Graphic 28).

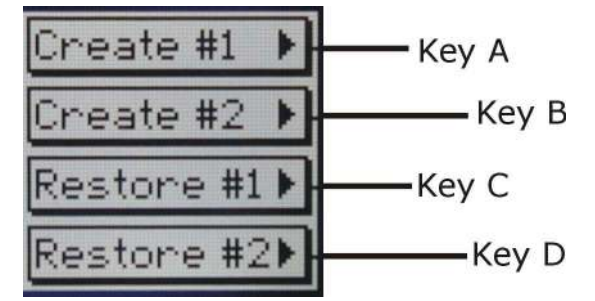

Graphic 28: Backup display

Select "Create #1" to save the current snapshots to bank 1. Select "Restore #1" to overwrite the current snapshots with bank 1 (ditto for bank 2).

A backup will overwrite "safe" snapshots.

#### **Reset all Snapshots**

To reinstall the factory snapshots press the "menu" key then "snapshots" and then the "Reset all" option. This will reset the current snapshots. The snapshots that have been backed up are preserved.

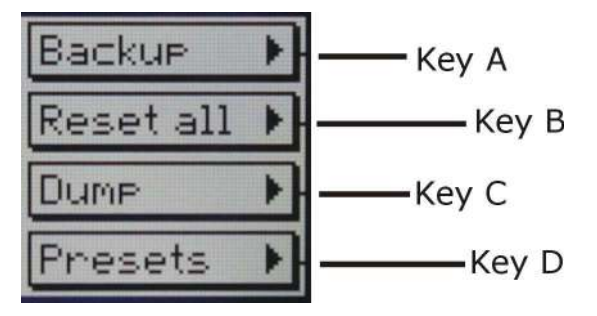

Graphic 29: Snapshots menu

#### **Dump Snapshots**

The settings of all 128 snapshots can be dumped to a remote control port to be stored externally. Please make sure that you have connected everything correctly and that the proper remote control port is activated (see chapter Remote Control for setup).

D Weiss Engineering Ltd., Florastr. 42, CH-8610 Uster

+41 44 940 20 06 🗎 +41 44 940 22 14 🖑 http://www.weiss.ch 🖂 weiss@weiss.ch

When dumping to a MIDI-sequencer, make sure that the sequencer is not sending or receiving data other than the snapshot dump.

Certain sequencers are not capable of handling the amount of data output by the DS1-MK3 and might crash during or after the dump process.

To initiate a dump, press the "menu" key then choose the "Snapshot" and then the "Dump" option. Start the recording process on the sequencer, then press "Transmit". This releases the dump to the sequencer.

#### **Loading Snapshots**

To load a snapshot dump from sequencer, simply play the dump sequence. The DS1-MK3 will automatically switch into receive mode and display statistics about the snapshots it's receiving. If the transmission was OK, the program switches back to normal mode. Upon error, you have to manually switch back to normal mode.

When playing back the dump sequence, always use the same speed as when the sequence was recorded.

Note, the DS1 or DS1-MK2 snapshots are not compatible with the DS1-MK3 snapshots. A program to convert the DS1-MK2 to DS1-MK3 snapshots is in preparation.

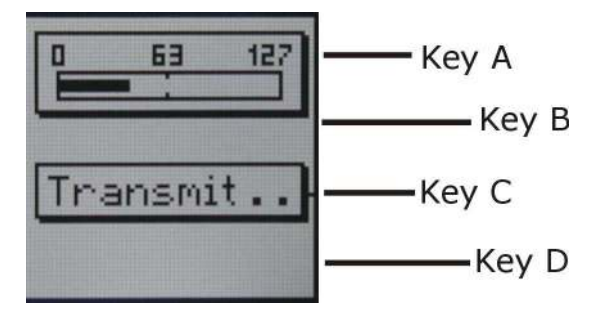

Graphic 30: Dumping Snapshots

## **Meter Resolution**

The transfer graph and the compressor peak meters ( $\Im$ ) work with different resolutions to accommodate signals with a wide dynamic range.

The resolution for the peak meters and transfer graph can be set in fixed steps of -20dB, -40dB and -80dB, or alternatively, to auto. In auto mode, the display switches to the next step as soon as the transfer graph falls below the current window. The peak meters resolution is always the same as the transfer graph's.

The same principle applies to the gain reduction meters of the compressor  $(\bigcirc)$  and the safety limiter  $(\bigcirc)$ .

To adjust gain reduction or peak meter resolu-

tion, press the "menu" key (①), then chose "system" and then press the "display" softkey. Then use keys A and B to select either "gain reduction" or "curve" to change the resolution of the corresponding graphs. Use the gain / data controller (④) to alter values.

## **LCD Contrast**

To change the display contrast, press the "menu" key (**①**), then "system, then "display". Press key D to activate "LCD Contrast". Adjust contrast with the gain / data encoder.

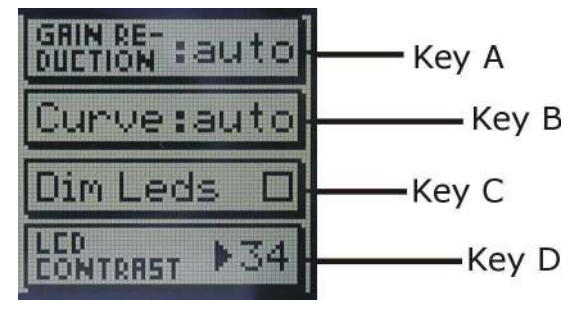

Graphic 31: Display menu

# Bypass

The DS1-MK3 can be completely bypassed with the green "bypass" key below the mains switch. If the "bypass" key is lit, the DS1-MK3 is absolutely transparent, making the output signal bit equal to the input signal. However, the overall delay (see chapter Delay) is still active. While bypass is active (key is lit), the DS1-MK3 works in preview mode. This allows you to change parameters without actually affecting the audio signal.

## **Remote Control**

All band parameters as well as control settings can be set externally.

To see remote control status refer to the status display (4, see Status Display p. 7).

#### Protocol

To select a remote control protocol, press key C from the status display menu. Select either "RS 232", "RS 422" or "MIDI". This will determine which port at the rear of the DS1-MK3 is active. The other inactive ports will be ignored.

Press the "menu" key to return to the status display if you do not want to change remote on/ off status.

When selecting a port other than MIDI you have to specify the baud rate. Refer to the remote control software manual for correct settings. The set baud rate is displayed to ensure proper setup.

#### Channel

To change the remote control channel number, press key C (adjacent to the remote control

field). Use the gain / data controller (④) to select a value between 1 and 16. Press the "menu" key to return to the status display. Omni mode (listening on all channels simultaneously) is not supported.

#### On/ Off

To enable or disable remote control, press key C (adjacent to the remote control field). Press it again to toggle the "ON/ OFF"-value.

While remote control is off, data will still be sent to the selected port. Also, the MIDI THRU output will always mirror the MIDI IN input data regardless of "ON/ OFF" or protocol status.

# **Software Information**

Press the "menu" key  $(\mathbf{0})$ , then select the "System" and the "About" option. This displays a screen with all the relevant information on your DS1-MK3 and how to reach us. Have this page ready when you want to report a problem.

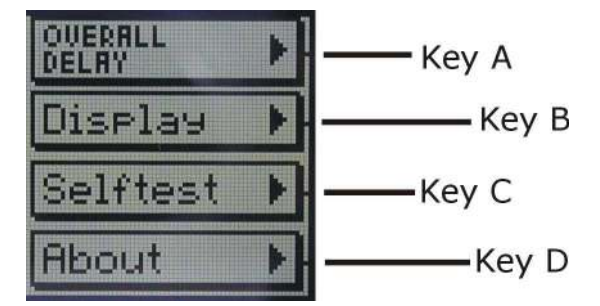

Graphic 32: System menu

| WEISS ENGINEERING LTD.  | DS1-MK3            |
|-------------------------|--------------------|
| Phone: +41 44 940 20 06 | DSP Code V 3.0     |
| Fax: +41 44 940 22 14   | OS Version V 3.0   |
| Email: weiss@weiss.ch   | Scales # 1.3       |
| http://www.weiss.ch     | Coefficients # 1.2 |
|                         |                    |

Graphic 33: About screen

# **TECHNICAL DATA**

## **AES/EBU Input**

Sampling Frequencies: Maximum Input Wordlength: Channel Status Data: Channel Status Bits forwarded to AES/EBU output: Connector: 44.1 kHz, 48.0 kHz, 88.2 kHz or 96kHz 24 Bits Input accepts professional or consumer format.

see table below XLR female

## **AES/EBU Output**

Sampling Frequencies: Output Wordlength: Connector: 44.1 kHz, 48.0 kHz, 88.2 kHz or 96kHz 24 Bits XLR male

#### **AES/EBU Channel Status Data**

The DS1-MK3 allows to convert the incoming Channel Status Data as follows:

- \* From Consumer to Professional
- \* From Professional to Consumer
- Transparent mode, i.e. Channel Status Data is fed forward to the output without any conversion (one exception, see below)

# The following tables describe how the Channel Status Data bits are generated in the various conversion modes.

#### Output selected: Consumer format.

| Input: Cons | umer format.                                                    |
|-------------|-----------------------------------------------------------------|
| Output:     | All bits fed forward (transparent), except for:                 |
| Byte 1:     | Bits 06: 0000000 (category code general)<br>Bit 7: 1 (original) |

Input: Professional format.

| Output: |                                                                                                    |
|---------|----------------------------------------------------------------------------------------------------|
| Byte 0: | Bit 0: 0 (consumer)<br>Bit 1: 0 (audio)<br>Bit 2: 1 (copy allowed)<br>Bits 3,4: Preemphasis according to input<br>Bit 5: 0 (2 channel mode)<br>Bits 6,7: 00 (Mode 0) |
| Byte 1: | Bits 06: 0000000 (category code general)<br>Bit 7: 1 (original)                                                                                                    |
| Byte 2: | Bits 0,1,2,3: Sampling Frequency according to input<br>Bits 4,5: 00 (accuracy grade II)<br>Bits 6,7: 00                                                              |
|         |                                                                                                    |

Bytes 3..23: reserved bytes

#### Output selected: Professional format.

| Input: Profe                  | ssional format.                                                                                                    |
|-------------------------------|----------------------------------------------------------------------------------------------------|
| Output: All  <br>Byte 2:      | bits fed forward (transparent), except for:<br>Bits 0,1,2: 001 (max. sample length= 24bit)<br>Bits 3,4,5: 101 (24 bit word length)<br>Bits 6,7: 00                          |
| <i>Input: Cons</i><br>Output: | umer format.                                                                                                    |
| Byte 0:                       | Bit 0: 1 (professional)<br>Bit 1: 0 (audio)<br>Bits 2,3,4: Preemphasis according to input<br>Bit 5: 0 (source fs locked)<br>Bits 6,7: Sampling Frequency according to input |
| Byte 1:                       | Bits 0,1,2,3: 0001 (two channel mode)<br>Bits 4,5,6,7: 0000 (no user bit encoding)                                                                                          |
| Byte 2:                       | Bits 0,1,2: 001 (max. sample length= 24bit)<br>Bits 3,4,5: 101 (24 bit word length)<br>Bits 6,7: 00                                                                         |
| Bytes 312:<br>Byte 23:        | All bits 0<br>CRCC byte                                                                                                    |

#### Output selected: Transparent.

Input: Any format.

Output: All bits fed forward (transparent), except if not bypassed: Byte 2: Bits 0,1,2: 001 (max. sample length= 24bit) Bits 3,4,5: 101 (24 bit word length) Bits 6,7: 00

## Power

Mains Voltage: Fuse rating: Power Consumption: 110 / 220 Volts with voltage selector 500 mA slow blow 40VA max

## Overload

Number of consecutive over-samples to cause "over" display:

1..16 settable

## **Peak Meters**

Peak meters timing for compressor input and output stage adhere to AES recommendations.

## **Parameter Table**

#### **Overall Gain**

All numbers in dB:

 $\begin{array}{l} -\infty, -80.0, -75.0, -70.0, -65.0, -60.0, -55.0. -50.0, -45.0, -40.0, -35.0, -30.0, -28.0, -26.0, -24.0, -22.0, \\ -20.0, -18.0, -16.0, -14.0, -12.0, -10.0, -9.5, -9.0, -8.5, -8.0, -7.5, -7.0, -6.5, -6.0, -5.8, -5.6, -5.4, -5.2, -5.0, -4.8, -4.6, -4.4, -4.2, -4.0, -3.8, -3.6, -3.4, -3.2, -3.0, -2.9, -2.8, -2.7, -2.6, -2.5, -2.4, -2.3, -2.2, -2.1, -2.0, -1.9, -1.8, -1.7, -1.6, -1.5, -1.4, -1.3, -1.2, -1.1, -1.0, -0.9, -0.8, -0.7, -0.6, -0.5, -0.4, -0.3, -0.2, -0.1, 0.0, 0.1, 0.2, 0.3, 0.4, 0.5, 0.6, 0.7, 0.8, 0.9, 1.0, 1.1, 1.2, 1.3, 1.4, 1.5, 1.6, 1.7, 1.8, 1.9, 2.0, 2.1, 2.2, 2.3, 2.4, 2.5, 2.6, 2.7, 2.8, 2.9, 3.0, 3.2, 3.4, 3.6, 3.8, 4.0, 4.2, 4.4, 4.6, 4.8, 5.0, 5.2, 5.4, 5.6, 5.8, 6.0, 6.5, 7.0, 7.5, 8.0, 8.5, 9.0, 9.5, 10.0 \end{array}$ 

#### Bandwidth

All numbers are fractions of octaves:

1/6, 1/3, ½, 2/3, 5/6, 1, 11/6, 1 1/3, 1 ½, 1 2/3, 1 5/6, 2, 2 1/6, 2 1/3, 2 ½, 2 2/3, 2 5/6, 3, 3 1/6, 3 1/3, 3 ½, 3 2/3, 3 5/6, 4, 4 1/6, 4 1/3, 4 ½, 4 2/3, 4 5/6, 5, 5 1/6, 5 1/3, 5 ½, 5 2/3, 5 5/6, 6, 6 1/6, 6 1/3, 6 ½, 6 2/3, 6 5/6, 7, 7 1/6, 7 1/3, 7 ½, 7 2/3, 7 5/6, 8.

#### Frequency

All numbers are Hertz and are either center or cutoff frequency:

41, 44, 46, 49, 52, 55, 58, 62, 65, 69, 73, 78, 82, 87, 92, 98, 104, 110, 117, 123, 131, 139, 147, 156, 165, 175, 185, 196, 208, 220, 277, 294, 311, 330, 349, 370, 392, 415, 440, 466, 494, 523, 554, 587, 622, 659, 698, 740, 784, 831, 880, 932, 988, 1050, 1110, 1170, 1240, 1320, 1400, 1480, 1570, 1660, 1760, 1860, 1980, 2090, 2220, 2350, 2490, 2640, 2790, 2960, 3140, 3320, 3520, 3730, 3950, 4190, 4430, 4700, 4980, 5270, 5590, 5920, 6270, 6640, 7040, 7460, 7900, 8370, 8870, 9400, 9960, 10500, 11200, 11800, 12500, 13300, 14100, 14900, 15800, 16700, 17700

#### Attack, Release Delay, Release Fast & Slow, Average, RMS, Preview (when applicable):

All numbers are in seconds:

20μ, 40μ, 60μ, 80μ, 100μ, 125μ, 160μ, 200μ, 250μ, 315μ, 400μ, 500μ, 630μ, 800μ, 1m, 1.25m, 1.60m, 2.00m, 2.50m, 3.15m, 4.00m, 5.00m, 6.30m, 8.00m, 10.0m, 12.5m, 16.0m, 20.0m, 25.0m, 31.5m, 40.0m, 50.0m, 63.0m, 80.0m, 100m, 125m, 160m, 200m, 250m, 315m, 400m, 500m, 630m, 80.0m, 1, 1.25, 1.60, 2.00, 2.50, 3.15, 4.00, 5.00, 6.30, 8.00

 $\mu = 10^{-6}$ 

 $m = 10^{-3}$ 

#### Soft-knee:

0.0, 0.1, 0.2, 0.3, 0.4, 0.5, 0.6, 0.7, 0.8, 0.9, 1.0

#### **Threshold:**

All numbers are in dB:

0, -1, -2, -3, -4, -5, -6, -7, -8, -9, -10, -11, -12, -13, -14, -15, -16, -17, -18, -19, -20, -21, -22, -23, -24, -25, -26, -27, -28, -29, -30, -31, -32, -33, -34, -35, -36, -37, -38, -39, -40, -41, -42, -43, -44, -45, -46, -47, -48, -49, -50, -51, -52, -53, -54, -55, -56, -57, -58, -59, -60

#### **Ratio:**

1:5.00, 1:4.95, 1:4.90, 1:4.85, 1:4.80, 1:4.75, 1:4.70, 1:4.65, 1:4.60, 1:4.55, 1:4.50, 1:4.45, 1:4.40, 1:4.35, 1:4.30, 1:4.25, 1:4.20, 1:4.15, 1:4.10, 1:4.05, 1:4.00, 1:3.95, 1:3.90, 1:3.85, 1:3.80, 1:3.75, 1:3.70, 1:3.65, 1:3.60, 1:3.55, 1:3.50, 1:3.45, 1:3.40, 1:3.35, 1:3.30, 1:3.25, 1:3.20, 1:3.15, 1:3.10, 1:3.05, 1:3.00, 1:2.95, 1:2.90, 1:2.85, 1:2.80, 1:2.75, 1:2.70, 1:2.65, 1:2.60, 1:2.55, 1:2.50, 1:2.45, 1:2.40, 1:2.35, 1:2.30, 1:2.25, 1:2.20, 1:2.15, 1:2.10, 1:2.05, 1:2.00, 1:1.95, 1:1.90, 1:1.85, 1:1.80, 1:1.75, 1:1.70, 1:1.65, 1:1.60, 1:1.55, 1:1.50, 1:1.45, 1:1.40, 1:1.35, 1:1.30, 1:1.29, 1:1.28, 1:1.27, 1:1.26, 1:1.25, 1:1.24, 1:1.23, 1:1.22, 1:1.21, 1:1.20, 1:1.19, 1:1.18, 1:1.17, 1:1.16, 1:1.15, 1:1.14, 1:1.13, 1:1.12, 1:1.11, 1:1.00, 1:1.08, 1:1.07, 1:1.06, 1:1.05, 1:1.04, 1:1.03, 1:1.02, 1:1.01, 1:1, 1.05:1, 1.11:1, 1.17:1, 1.25:1, 1.33:1, 1.43:1, 1.54:1, 1.67:1, 1.81:1, 2.00:1, 2.22:1, 2.50:1, 2.86:1, 3.33:1, 4.00:1, 5.00:1, 6.66:1, 10.0:1, 20.0:1, 1000:1

#### Gain Makeup:

Scale is symmetrical around 0.0, only positive values listed. All numbers are in dB:

0.0, 0.2, 0.4, 0.6, 0.8, 1.0, 1.2, 1.4, 1.6, 1.8, 2.0, 2.2, 2.4, 2.6, 2.8, 3.0, 3.2, 3.4, 3.6, 3.8, 4.0, 4.2, 4.4, 4.6, 4.8, 5.0, 5.2, 5.4, 5.6, 5.8, 6.0, 6.5, 7.0, 7.5, 8.0, 8.5, 9.0, 9.5, 10.0, 10.5, 11.0, 12.0, 13.0, 14.0, 15.0, 16.0, 17.0, 18.0, 19.0, 20.0, 22.0, 24.0, 26.0, 28.0, 30.0, 32.0, 34.0, 36.0, 38.0, 40.0, 45.0, 50.0, 55.0, 60.0

off, max.

#### RMS time:

All numbers are in seconds:

40μ, 60μ, 80μ, 100μ, 125μ, 160μ, 200μ, 250μ, 315μ, 400μ, 500μ, 630μ, 800μ, 1m, 1.25m, 1.60m, 2.00m, 2.50m, 3.15m, 4.00m, 5.00m, 6.30m, 8.00m, 10.0m, 12.5m, 16.0m, 20.0m, 25.0m, 31.5m, 40.0m, 50.0m, 63.0m, 80.0m, 100m, 125m, 160m, 200m, 250m, 315m, 400m, 500m.

 $\mu = 10^{-6}, m = 10^{-3}$ 

D Weiss Engineering Ltd., Florastr. 42, CH-8610 Uster

Page 26

+41 44 940 20 06 🗈 +41 44 940 22 14 🖑 http://www.weiss.ch 🖂 weiss@weiss.ch

## Dither

Dithering algorithm is implemented using the POW-R set of algorithms. Graph 34 shows the three algorithms at 44.1kHz and 88.2kHz sampling rates each.

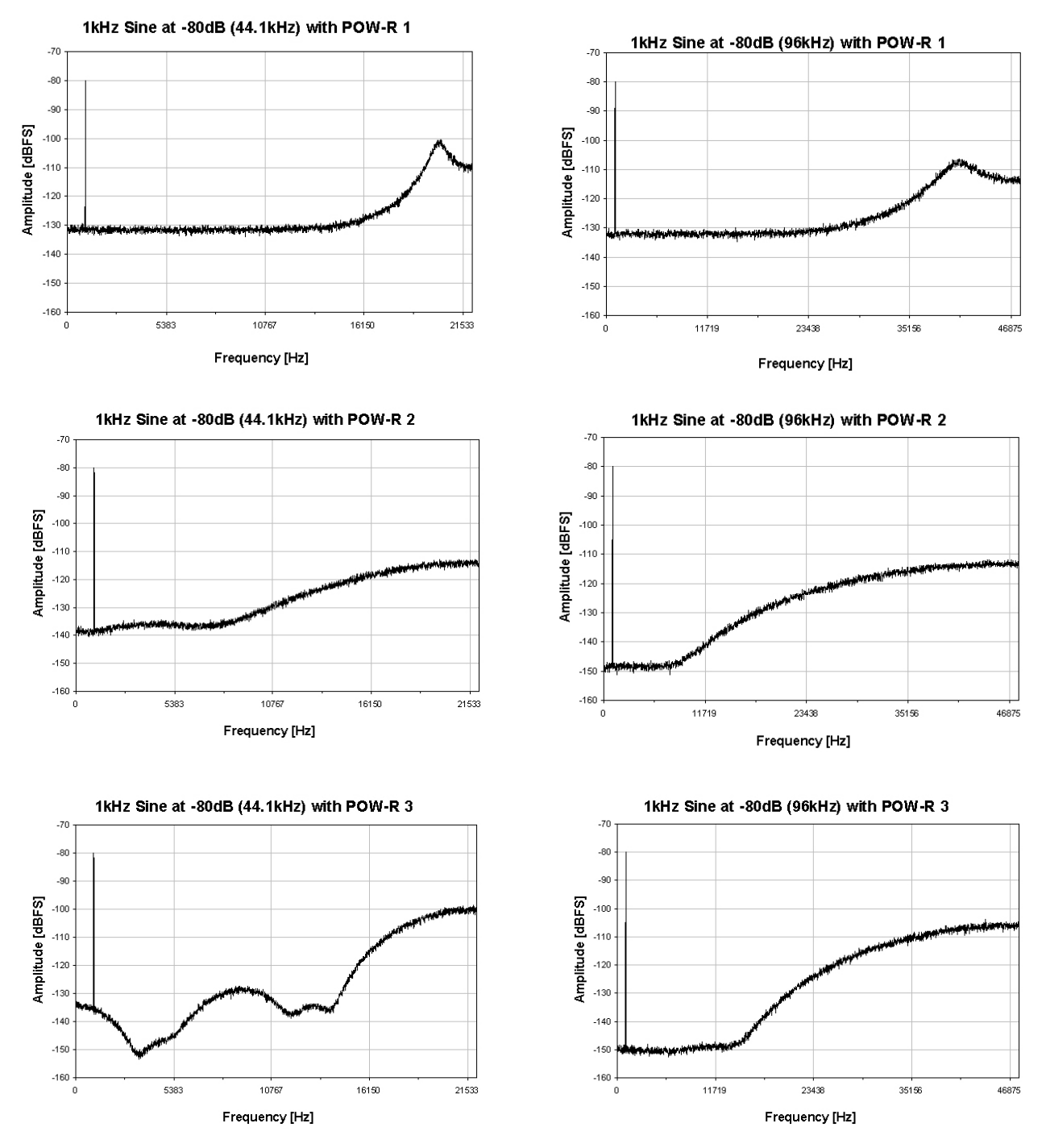

*Graph 34: Output spectrum with 80dBFS / 1kHz sine wave, dithered to 16 Bits, using the three POW-R algorithms at 44.1kHz and 88.2kHz respectively* 

## Remote

#### **MIDI Implementation**

#### System Inclusive

All band parameters plus the controls parameters are remote controllable. Each parameter has its corresponding MIDI controller number.

According to the different parameters, the controllers are limited in their range. Invalid values are replaced by the maximum allowable value. Following is a list of the supported MIDI commands:

| Restore Snapshot         Program Change         1100 cccc         0ppp ppp         (cccc) Channel No.<br>(ppppp) NW Prog No: 0 - 127           Center Frequency 1         Control Change         1011 cccc         0000000 (\$00)<br>Uvv vvv         (cccc) Channel No.<br>(vvvvvv) NW Value:<br>0 - 105           Bandwidth 1         Control Change         1011 cccc         0000001(\$01)<br>Uvv vvv         (cccc) Channel No.<br>(vvvvvv) NW Value:<br>0 - 48           Filter Mode 1         Control Change         1011 cccc         0000001 (\$02)<br>Uvv vvv         (cccc) Channel No.<br>(vvvvvvv) NW Value:<br>0 - 48           Filter Mode 1         Control Change         1011 cccc         0000010 (\$02)<br>Uvv vvv         (cccc) Channel No.<br>(vvvvvvv) NW Value:<br>0 - 48           Filter Mode 1         Control Change         1011 cccc         0000011 (\$02)<br>Uvv vvv         (cccc) Channel No.<br>(vvvvvvv) NW Value:<br>0 - 32           Preview Delay 1         Control Change         1011 cccc         0000010 (\$04)<br>Uvv vvvv         (cccc) Channel No.<br>(vvvvvv) NW Value:<br>0 - 32           Release Delay 1         Control Change         1011 cccc         0000010 (\$05)<br>Uvv vvvv         (cccc) Channel No.<br>(vvvvvv) NW Value:<br>0 - 53           Release Fast 1         Control Change         1011 cccc         0000011 (\$05)<br>Uvv vvvv         (cccc) Channel No.<br>(vvvvvv) NW Value:<br>0 - 53           Release Siow 1         Control Change         1011 cccc         0000011 (\$05)<br>Uvv vvvv                                                                                                    | Action             | MIDI<br>Message | Status Byte | Data Byte(s)    | Comment                        |
|----------------------------------------------------------------------------------------------------|--------------------|-----------------|-------------|-----------------|--------------------------------|
| Image: Control Change     1011 cccc     0000000 (\$00)<br>0vv vvv     (cccc) Channel No.<br>(vvvvvv) New Value:<br>0 - 165       Bandwidth 1     Control Change     1011 cccc     00000001(\$01)<br>0vv vvv     (cccc) Channel No.<br>(vvvvvv) New Value:<br>0 - 16       Bandwidth 1     Control Change     1011 cccc     00000001 (\$02)<br>0vv vvv     (cccc) Channel No.<br>(vvvvvv) New Value:<br>0 - 16       Filter Mode 1     Control Change     1011 cccc     00000011 (\$02)<br>0vv vvv     (cccc) Channel No.<br>(vvvvvv) New Value:<br>0 - 18       Filter Mode 1     Control Change     1011 cccc     00000011 (\$03)<br>0vv vvv     (cccc) Channel No.<br>(vvvvvv) New Value:<br>0 - 18       Preview Delay 1     Control Change     1011 cccc     0000010 (\$04)<br>0vv vvv     (cccc) Channel No.<br>(vvvvvv) New Value:<br>0 - 32       Attack 1     Control Change     1011 cccc     0000010 (\$04)<br>0vv vvv     (cccc) Channel No.<br>(vvvvvv) New Value:<br>0 - 33       Release Delay 1     Control Change     1011 cccc     0000010 (\$06)<br>0vv vvv     (cccc) Channel No.<br>(vvvvvv) New Value:<br>0 - 53       Release Fast 1     Control Change     1011 cccc     00000111 (\$06)<br>0vvv vvv     (cccc) Channel No.<br>(vvvvvv) New Value:<br>0 - 53       Average 1     Control Change     1011 cccc     00000111 (\$06)<br>0vvv vvv     (cccc) Channel No.<br>(vvvvvv) New Value:<br>0 - 53       Release Siow 1     Control Change     1011 cccc     00000111 (\$07)<br>0vvv vvv     (cccc) Channel No.<br>(vvvvvv) New Value:<br>0 - 53 <t< td=""><td>Restore Snapshot</td><td>Program Change</td><td>1100 cccc</td><td>Оррр рррр</td><td>(cccc) Channel No.</td></t<>                                                                                                    | Restore Snapshot   | Program Change  | 1100 cccc   | Оррр рррр       | (cccc) Channel No.             |
| Center Frequency 1       Control Change       1011 cccc       0000000 (\$00)<br>0vv vvv       (cccc) Channel No.<br>(vvvvvv) New Value:<br>0 - 105         Bandwildth 1       Control Change       1011 cccc       0000001(\$01)<br>0vv vvv       (cccc) Channel No.<br>(vvvvvv) New Value:<br>0 - 48         Filter Mode 1       Control Change       1011 cccc       0000001 (\$02)<br>0vv vvv       (cccc) Channel No.<br>(vvvvvv) New Value:<br>0 - 48         Filter Mode 1       Control Change       1011 cccc       00000011 (\$02)<br>0vv vvv       (cccc) Channel No.<br>(vvvvvv) New Value:<br>0 - 18         Preview Delay 1       Control Change       1011 cccc       00000010 (\$03)<br>0vv vvv       (cccc) Channel No.<br>(vvvvvvv) New Value:<br>0 - 32         Attack 1       Control Change       1011 cccc       0000010 (\$04)<br>0vv vvv       (cccc) Channel No.<br>(vvvvvvv) New Value:<br>0 - 43         Release Delay 1       Control Change       1011 cccc       00000101 (\$05)<br>0vv vvv       (cccc) Channel No.<br>(vvvvvvv) New Value:<br>0 - 53         Release Fast 1       Control Change       1011 cccc       00000111 (\$06)<br>0vv vvv       (cccc) Channel No.<br>(vvvvvvv) New Value:<br>0 - 53         Average 1       Control Change       1011 cccc       00000111 (\$05)<br>0vv vvv       (cccc) Channel No.<br>(vvvvvvv) New Value:<br>0 - 53         Soft Knee 1       Control Change       1011 cccc       0000100 (\$08)<br>0vv vvvv       (cccc) Channel No.<br>(vvvvvvv) New Value:<br>0 - 53                                                                                                    |                    |                 |             |                 | (ppppppp) New Prog No: 0 - 127 |
| Image: Section of Control Change         1011 cccc         0000001(\$01)<br>0000001(\$01)<br>0000001(\$01)<br>0000001(\$02)<br>0000010 (\$02)<br>0000010 (\$02)<br>0000010 (\$02)<br>0000010 (\$02)<br>0000010 (\$02)<br>0000010 (\$02)<br>0000010 (\$02)<br>0000010 (\$02)<br>0000010 (\$03)<br>00000000 (\$04)<br>0000000 (\$04)<br>0000000 (\$04)<br>0000000 (\$04)<br>0000000 (\$04)<br>0000000 (\$04)<br>0000000 (\$04)<br>0000000 (\$04)<br>0000000 (\$04)<br>0000000 (\$04)<br>0000000 (\$04)<br>0000000 (\$04)<br>0000000 (\$04)<br>0000000 (\$04)<br>0000000 (\$04)<br>0000000 (\$04)<br>00000000 (\$04)<br>0000000 (\$04)<br>00000000 (\$04)<br>00000000 (\$04)<br>00000000 (\$04)<br>00000000 (\$04)<br>00000000 (\$04)<br>000000000 (\$04)<br>000000000 (\$04)<br>00000000 (\$04)<br>000000000 (\$04)<br>00000000 (\$04)<br>00000000 (\$04)<br>00000000 (\$04)<br>00000000 (\$04)<br>00000000 (\$04)<br>00000000 (\$04)<br>00000000 (\$04)<br>00000000 (\$04)<br>00000000 (\$04)<br>00000000 (\$04)<br>000000000 (\$04)<br>00000000000 (\$04)<br>00000000 (\$04)<br>000000000 (\$04)<br>0000000000 (\$04)<br>000000000000 (\$04)<br>00000000000000000000000000000000000 | Center Frequency 1 | Control Change  | 1011 cccc   | 00000000 (\$00) | (cccc) Channel No.             |
| Image: Control Change1011 cccc0000001(\$01)<br>0vv vvv(cccc) Channel No.<br>(vvvvvv) New Value:<br>0 - 48Filter Mode 1Control Change1011 cccc00000010 (\$02)<br>0vv vvv(cccc) Channel No.<br>(vvvvvv) New Value:<br>0 = limiter, 1 = Bandpass,<br>2 = Lowpass, 3 = HipassPreview Delay 1Control Change1011 cccc00000011 (\$03)<br>0vvv vvv(cccc) Channel No.<br>(vvvvvv) New Value:<br>0 - 32Preview Delay 1Control Change1011 cccc00000101 (\$02)<br>0vv vvv(cccc) Channel No.<br>0vvv vvvAttack 1Control Change1011 cccc00000101 (\$04)<br>0vv vvv(cccc) Channel No.<br>0vvv vvvRelease Delay 1Control Change1011 cccc00000110 (\$04)<br>0vv vvv(cccc) Channel No.<br>0vv vvvRelease Delay 1Control Change1011 cccc00000110 (\$05)<br>0vv vvv(cccc) Channel No.<br>0vv vvvRelease Fast 1Control Change1011 cccc00000110 (\$05)<br>0vv vvv(cccc) Channel No.<br>(vvvvvv) New Value:<br>0 - 53Average 1Control Change1011 cccc00000111 (\$07)<br>0vv vvv(cccc) Channel No.<br>(vvvvvv) New Value:<br>0 - 53Release Slow 1Control Change1011 cccc00000110 (\$08)<br>0vv vvvv(cccc) Channel No.<br>(vvvvvv) New Value:<br>0 - 53Release Slow 1Control Change1011 cccc0000100 (\$08)<br>0vv vvvv(cccc) Channel No.<br>(vvvvvv) New Value:<br>0 - 53Soft Knee 1Control Change1011 cccc00001010 (\$09)<br>0vv vvvv(cccc) Channel No.<br>(vvvvvv) New Value:<br>0 - 53Gain Makeup Mode 1Control Change1011 ccc                                                                                                    |                    |                 |             | 0vvv vvvv       | (vvvvvv) New Value:            |
| Bandwidth 1     Control Change     1011 cccc     00000001(\$01)<br>0vvv vvv     (cccc) Channel No.<br>(vvvvvv) New Value:<br>0 - 48       Filter Mode 1     Control Change     1011 cccc     00000010 (\$02)<br>0vvv vvv     (cccc) Channel No.<br>(vvvvvvv) New Value:<br>0 = limiter, 1 = Bandpass,<br>2 = Lowpass, 3 = Hipass       Preview Delay 1     Control Change     1011 cccc     0000011 (\$03)<br>0vvv vvvv     (cccc) Channel No.<br>(vvvvvvv) New Value:<br>0 - 32       Attack 1     Control Change     1011 cccc     0000010 (\$04)<br>0vvv vvvv     (cccc) Channel No.<br>(vvvvvvv) New Value:<br>0 - 32       Release Delay 1     Control Change     1011 cccc     00000101 (\$05)<br>0vvv vvvv     (cccc) Channel No.<br>(vvvvvvv) New Value:<br>0 - 43       Release Fast 1     Control Change     1011 cccc     00000110 (\$06)<br>0vvv vvvv     (cccc) Channel No.<br>(vvvvvvv) New Value:<br>0 - 53       Average 1     Control Change     1011 cccc     00000111 (\$07)<br>0vvv vvv     (cccc) Channel No.<br>(vvvvvvv) New Value:<br>0 - 53       Release Slow 1     Control Change     1011 cccc     00000111 (\$07)<br>0vvv vvv     (cccc) Channel No.<br>(vvvvvvv) New Value:<br>0 - 53       Soft Knee 1     Control Change     1011 cccc     0000100 (\$08)<br>0vvv vvvv     (cccc) Channel No.<br>(vvvvvvv) New Value:<br>0 - 53       Soft Knee 1     Control Change     1011 cccc     0000100 (\$08)<br>0vvv vvvv     (cccc) Channel No.<br>(vvvvvvv) New Value:<br>0 - 53       Gain Makeup Mode 1     Control Change     1011 cccc     00001001 (\$                                                                                                    |                    |                 |             |                 | 0 - 105                        |
| Image: Section of the section of the section of t                                                                                 | Bandwidth 1        | Control Change  | 1011 cccc   | 0000001(\$01)   | (cccc) Channel No.             |
| Image: State State                                                                                  |                    |                 |             | 0vvv vvvv       | (vvvvvv) New Value:            |
| Filter Mode 1       Control Change       1011 cccc       00000010 (\$02)<br>0vvv vvv       (cccc) Channel No.<br>(vvvvvv) New Value:<br>0 = limiter, 1 = Bandpass,<br>2 = Lowpass, 3 = Hipass         Preview Delay 1       Control Change       1011 cccc       00000011 (\$03)<br>0vvv vvv       (cccc) Channel No.<br>(cccc) Channel No.<br>(vvvvvv) New Value:<br>0 - 32         Attack 1       Control Change       1011 cccc       00000100 (\$04)<br>0vvv vvv       (cccc) Channel No.<br>(vvvvvv) New Value:<br>0 - 43         Release Delay 1       Control Change       1011 cccc       00000101 (\$05)<br>0vvv vvv       (cccc) Channel No.<br>(vvvvvvv) New Value:<br>0 - 43         Release Delay 1       Control Change       1011 cccc       00000101 (\$05)<br>0vvv vvv       (cccc) Channel No.<br>(vvvvvv) New Value:<br>0 - 53         Release Fast 1       Control Change       1011 cccc       00000110 (\$06)<br>0vvv vvv       (cccc) Channel No.<br>(vvvvvv) New Value:<br>0 - 53         Average 1       Control Change       1011 cccc       00000111 (\$07)<br>0vvv vvv       (cccc) Channel No.<br>(vvvvvv) New Value:<br>0 - 53         Release Slow 1       Control Change       1011 cccc       00001001 (\$08)<br>0vvv vvv       (cccc) Channel No.<br>(vvvvvv) New Value:<br>0 - 53         Soft Knee 1       Control Change       1011 cccc       00001001 (\$08)<br>0vvv vvv       (cccc) Channel No.<br>(vvvvvv) New Value:<br>0 - 10         Gain Makeup Mode 1       Control Change       1011 cccc       00001001 (\$0A)<br>0vvv vvvv <t< td=""><td></td><td></td><td></td><td></td><td>0 - 48</td></t<>                                                                                                    |                    |                 |             |                 | 0 - 48                         |
| Image: Solution of the section of the section of                                                                                  | Filter Mode 1      | Control Change  | 1011 cccc   | 00000010 (\$02) | (cccc) Channel No.             |
| Preview Delay 1     Control Change     1011 cccc     00000011 (\$03)<br>0vvv vvv     (cccc) Channel No.<br>(vvvvvv) New Value:<br>0 - 32       Attack 1     Control Change     1011 cccc     00000100 (\$04)<br>0vvv vvv     (cccc) Channel No.<br>(vvvvvv) New Value:<br>0 - 43       Release Delay 1     Control Change     1011 cccc     00000101 (\$05)<br>0vvv vvv     (cccc) Channel No.<br>(vvvvvv) New Value:<br>0 - 43       Release Delay 1     Control Change     1011 cccc     00000101 (\$05)<br>0vvv vvv     (cccc) Channel No.<br>(vvvvvv) New Value:<br>0 - 53       Release Fast 1     Control Change     1011 cccc     00000110 (\$06)<br>0vvv vvv     (cccc) Channel No.<br>(vvvvvv) New Value:<br>0 - 53       Average 1     Control Change     1011 cccc     00000111 (\$07)<br>0vvv vvv     (cccc) Channel No.<br>(vvvvvv) New Value:<br>0 - 53       Release Slow 1     Control Change     1011 cccc     0000100 (\$08)<br>0vvv vvv     (cccc) Channel No.<br>(vvvvvv) New Value:<br>0 - 53       Soft Knee 1     Control Change     1011 cccc     0000100 (\$08)<br>0vvv vvv     (cccc) Channel No.<br>(vvvvvv) New Value:<br>0 - 53       Soft Knee 1     Control Change     1011 cccc     0000100 (\$09)<br>0vvv vvv     (cccc) Channel No.<br>(vvvvvv) New Value:<br>0 - 53       Soft Knee 1     Control Change     1011 cccc     0000100 (\$09)<br>0vvv vvv     (cccc) Channel No.<br>(vvvvvv) New Value:<br>0 - 10       Gain Makeup Mode 1     Control Change     1011 cccc     00001010 (\$09)<br>0vvv vvv     (cccc) Channel No.<br>(vvvvvv) Ne                                                                                                    |                    |                 |             | 0vvv vvvv       | (vvvvvv) New Value:            |
| Image: Single state     Image: Single state     Image: Single st                                                                                                    |                    |                 |             |                 | 0= limiter, 1= Bandpass,       |
| Preview Delay 1       Control Change       1011 cccc       00000011 (\$03)       (cccc) Channel No.         Attack 1       Control Change       1011 cccc       00000100 (\$04)       (cccc) Channel No.         Attack 1       Control Change       1011 cccc       00000100 (\$04)       (cccc) Channel No.         Release Delay 1       Control Change       1011 cccc       00000101 (\$05)       (cccc) Channel No.         Release Delay 1       Control Change       1011 cccc       00000101 (\$05)       (cccc) Channel No.         Release Tast 1       Control Change       1011 cccc       00000110 (\$06)       (cccc) Channel No.         Average 1       Control Change       1011 cccc       00000110 (\$06)       (cccc) Channel No.         Average 1       Control Change       1011 cccc       00000111 (\$07)       (cccc) Channel No.         Newrage 1       Control Change       1011 cccc       00000111 (\$07)       (cccc) Channel No.         Newrage 1       Control Change       1011 cccc       00000101 (\$08)       (cccc) Channel No.         Newrage 1       Control Change       1011 cccc       00001000 (\$08)       (cccc) Channel No.         Nowry New Value:       0 - 53       No       Nowry New Value:       0 - 53         Soft Knee 1       Control Change <td< td=""><td></td><td></td><td></td><td></td><td>2 = Lowpass, 3 = Hipass</td></td<>                                                                                                    |                    |                 |             |                 | 2 = Lowpass, 3 = Hipass        |
| Attack 1     Control Change     1011 cccc     00000100 (\$04)<br>0 vvv vvvv     (cccc Channel No.<br>(vvvvvv) New Value:<br>0 - 43       Release Delay 1     Control Change     1011 cccc     00000101 (\$05)<br>0 vvv vvvv     (cccc Channel No.<br>(vvvvvv) New Value:<br>0 - 53       Release Tast 1     Control Change     1011 cccc     00000110 (\$06)<br>0 vvv vvvv     (cccc Channel No.<br>(vvvvvv) New Value:<br>0 - 53       Average 1     Control Change     1011 cccc     00000110 (\$06)<br>0 vvv vvvv     (cccc Channel No.<br>(vvvvvv) New Value:<br>0 - 53       Release Slow 1     Control Change     1011 cccc     00000111 (\$07)<br>0 vvv vvvv     (cccc Channel No.<br>(vvvvvvv) New Value:<br>0 - 53       Release Slow 1     Control Change     1011 cccc     00001000 (\$08)<br>0 vvv vvvv     (cccc Channel No.<br>(vvvvvvv) New Value:<br>0 - 53       Soft Knee 1     Control Change     1011 cccc     0000101 (\$09)<br>0 vvv vvvv     (cccc Channel No.<br>(vvvvvv) New Value:<br>0 - 53       Soft Knee 1     Control Change     1011 cccc     0001010 (\$08)<br>0 vvv vvvv     (cccc Channel No.<br>(vvvvvv) New Value:<br>0 - 10       Gain Makeup Mode 1     Control Change     1011 cccc     00001010 (\$0A)<br>0 vvv vvvv     (cccc Channel No.<br>(vvvvvv) New Value:<br>0 - 10                                                                                                    | Preview Delay 1    | Control Change  | 1011 cccc   | 00000011 (\$03) | (cccc) Channel No.             |
| Attack 1       Control Change       1011 cccc       00000100 (\$04)<br>0vvv vvvv       (cccc) Channel No.<br>(vvvvvv) New Value:<br>0 - 43         Release Delay 1       Control Change       1011 cccc       00000101 (\$05)<br>0vvv vvvv       (cccc) Channel No.<br>(vvvvvv) New Value:<br>0 - 53         Release Fast 1       Control Change       1011 cccc       00000101 (\$06)<br>0vvv vvvv       (cccc) Channel No.<br>(vvvvvv) New Value:<br>0 - 53         Average 1       Control Change       1011 cccc       00000111 (\$07)<br>0vvv vvvv       (cccc) Channel No.<br>(vvvvvv) New Value:<br>0 - 53         Release Slow 1       Control Change       1011 cccc       0000111 (\$07)<br>0vvv vvvv       (cccc) Channel No.<br>(vvvvvv) New Value:<br>0 - 53         Release Slow 1       Control Change       1011 cccc       00001000 (\$08)<br>0vvv vvvv       (cccc) Channel No.<br>(vvvvvvv) New Value:<br>0 - 53         Soft Knee 1       Control Change       1011 cccc       00001010 (\$08)<br>0vvv vvvv       (cccc) Channel No.<br>(vvvvvv) New Value:<br>0 - 53         Soft Knee 1       Control Change       1011 cccc       00001001 (\$09)<br>0vvv vvvv       (cccc) Channel No.<br>(vvvvvvv) New Value:<br>0 - 10         Gain Makeup Mode 1       Control Change       1011 cccc       00001010 (\$0A)<br>0vvv vvvv       (cccc) Channel No.<br>(vvvvvv) New Value:<br>0 - 10                                                                                                    |                    |                 |             | 0vvv vvvv       | (vvvvvv) New Value:            |
| Attack 1       Control Change       1011 ccc       0000100 (\$04)       (cccc) Channel No.         Release Delay 1       Control Change       1011 ccc       00000101 (\$05)       (cccc) Channel No.         Release Delay 1       Control Change       1011 ccc       00000101 (\$05)       (cccc) Channel No.         Release Fast 1       Control Change       1011 ccc       0000101 (\$06)       (cccc) Channel No.         Average 1       Control Change       1011 ccc       0000110 (\$06)       (cccc) Channel No.         Average 1       Control Change       1011 cccc       0000111 (\$07)       (cccc) Channel No.         Release Slow 1       Control Change       1011 cccc       0000100 (\$08)       (cccc) Channel No.         Soft Knee 1       Control Change       1011 cccc       00001000 (\$08)       (cccc) Channel No.         Soft Knee 1       Control Change       1011 cccc       00001000 (\$08)       (cccc) Channel No.         Soft Knee 1       Control Change       1011 cccc       00001001 (\$09)       (cccc) Channel No.         Gain Makeup Mode 1       Control Change       1011 cccc       00001010 (\$0A)       (cccc) Channel No.         Gain Makeup Mode 1       Control Change       1011 cccc       00001010 (\$0A)       (cccc) Channel No.         Gain Makeup Mode 1                                                                                                    |                    |                 |             |                 | 0 - 32                         |
| Release Delay 1     Control Change     1011 cccc     00000101 (\$05)<br>0vvv vvv     (cccc) Channel No.<br>(vvvvvv) New Value:<br>0 - 53       Release Fast 1     Control Change     1011 cccc     00000110 (\$06)<br>0vvv vvv     (cccc) Channel No.<br>(vvvvvv) New Value:<br>0 - 53       Average 1     Control Change     1011 cccc     00000111 (\$07)<br>0vvv vvv     (cccc) Channel No.<br>(vvvvvv) New Value:<br>0 - 53       Release Slow 1     Control Change     1011 cccc     0000100 (\$08)<br>0vvv vvvv     (cccc) Channel No.<br>(vvvvvv) New Value:<br>0 - 53       Release Slow 1     Control Change     1011 cccc     00001000 (\$08)<br>0vvv vvvv     (cccc) Channel No.<br>(vvvvvv) New Value:<br>0 - 53       Soft Knee 1     Control Change     1011 cccc     00001001 (\$09)<br>0vvv vvvv     (cccc) Channel No.<br>(vvvvvv) New Value:<br>0 - 53       Soft Knee 1     Control Change     1011 cccc     00001001 (\$09)<br>0vvv vvvv     (cccc) Channel No.<br>(vvvvvv) New Value:<br>0 - 10       Gain Makeup Mode 1     Control Change     1011 cccc     00001010 (\$0A)<br>0vvv vvvv     (cccc) Channel No.<br>(vvvvvv) New Value:<br>0 - 10       Gain Makeup Mode 1     Control Change     1011 cccc     00001010 (\$0A)<br>0vvv vvvv     (cccc) Channel No.<br>(vvvvvvv) New Value:<br>0 - 10                                                                                                    | Attack 1           | Control Change  | 1011 cccc   | 00000100 (\$04) | (cccc) Channel No.             |
| Image: Selease Delay 1       Control Change       1011 cccc       00000101 (\$05)<br>0vvv vvvv       (cccc) Channel No.<br>(vvvvvv) New Value:<br>0 - 53         Release Fast 1       Control Change       1011 cccc       00000110 (\$06)<br>0vvv vvvv       (cccc) Channel No.<br>(vvvvvvv) New Value:<br>0 - 53         Average 1       Control Change       1011 cccc       00000111 (\$07)<br>0vvv vvvv       (cccc) Channel No.<br>(vvvvvvv) New Value:<br>0 - 53         Release Slow 1       Control Change       1011 cccc       00000100 (\$08)<br>0vvv vvvv       (cccc) Channel No.<br>(vvvvvvv) New Value:<br>0 - 53         Release Slow 1       Control Change       1011 cccc       00001000 (\$08)<br>0vvv vvvv       (cccc) Channel No.<br>(vvvvvvv) New Value:<br>0 - 53         Soft Knee 1       Control Change       1011 cccc       00001001 (\$09)<br>0vvv vvvv       (cccc) Channel No.<br>(vvvvvvv) New Value:<br>0 - 10         Gain Makeup Mode 1       Control Change       1011 cccc       00001010 (\$0A)<br>0vvv vvvv       (cccc) Channel No.<br>(vvvvvvv) New Value:<br>0 - 10         Gain Makeup Mode 1       Control Change       1011 cccc       00001010 (\$0A)<br>0vvv vvvv       (cccc) Channel No.<br>(vvvvvvv) New Value:<br>0 - 10                                                                                                    |                    |                 |             | 0vvv vvvv       | (vvvvvv) New Value:            |
| Release Delay 1Control Change1011 cccc00000101 (\$05)<br>0vvv vvv(cccc) Channel No.<br>(vvvvvv) New Value:<br>0 - 53Release Fast 1Control Change1011 cccc00000110 (\$06)<br>0vvv vvv(cccc) Channel No.<br>(vvvvvv) New Value:<br>0 - 53Average 1Control Change1011 cccc00000111 (\$07)<br>0vvv vvv(cccc) Channel No.<br>(vvvvvv) New Value:<br>0 - 53Average 1Control Change1011 cccc00000111 (\$07)<br>0vvv vvv(cccc) Channel No.<br>(vvvvvv) New Value:<br>0 - 53Release Slow 1Control Change1011 cccc00001000 (\$08)<br>0vvv vvvv(cccc) Channel No.<br>(vvvvvv) New Value:<br>0 - 53Soft Knee 1Control Change1011 cccc0000100 (\$08)<br>0vvv vvvv(cccc) Channel No.<br>(vvvvvv) New Value:<br>0 - 53Soft Knee 1Control Change1011 cccc00001001 (\$09)<br>0vvv vvv(cccc) Channel No.<br>(vvvvvv) New Value:<br>0 - 10Gain Makeup Mode 1Control Change1011 cccc00001010 (\$0A)<br>0vvv vvv(cccc) Channel No.<br>(vvvvvv) New Value:<br>0 - 10Gain Makeup Mode 1Control Change1011 cccc00001010 (\$0A)<br>0vvv vvv(cccc) Channel No.<br>(vvvvvv) New Value:<br>0 - 10                                                                                                    |                    |                 |             |                 | 0 - 43                         |
| Release Fast 1     Control Change     1011 cccc     00000110 (\$06)<br>0'VV VVV     (cccc) Channel No.<br>(VVVVVV) New Value:<br>0 - 53       Average 1     Control Change     1011 cccc     00000111 (\$07)<br>0'VV VVV     (cccc) Channel No.<br>(VVVVVV) New Value:<br>0 - 53       Release Slow 1     Control Change     1011 cccc     00001000 (\$08)<br>0'VV VVV     (cccc) Channel No.<br>(VVVVVV) New Value:<br>0 - 53       Soft Knee 1     Control Change     1011 cccc     00001001 (\$09)<br>0'VV VVV     (cccc) Channel No.<br>(VVVVVV) New Value:<br>0 - 53       Soft Knee 1     Control Change     1011 cccc     00001001 (\$09)<br>0'VV VVV     (cccc) Channel No.<br>(VVVVVV) New Value:<br>0 - 10       Gain Makeup Mode 1     Control Change     1011 cccc     00001010 (\$0A)<br>0'VV VVV     (cccc) Channel No.<br>(VVVVVVV) New Value:<br>0 - 10       Gain Makeup Mode 1     Control Change     1011 cccc     00001010 (\$0A)<br>0'VV VVV     (cccc) Channel No.<br>(VVVVVV) New Value:<br>0 - 10                                                                                                    | Release Delay 1    | Control Change  | 1011 cccc   | 00000101 (\$05) | (cccc) Channel No.             |
| Image: Control Change1011 cccc00000110 (\$06)<br>0vvv vvv(cccc) Channel No.<br>(vvvvvv) New Value:<br>0 - 53Average 1Control Change1011 cccc00000111 (\$07)<br>0vvv vvv(cccc) Channel No.<br>(vvvvvv) New Value:<br>0 - 53Average 1Control Change1011 cccc0000101 (\$07)<br>0vvv vvv(cccc) Channel No.<br>(vvvvvv) New Value:<br>0 - 53Release Slow 1Control Change1011 cccc00001000 (\$08)<br>0vvv vvvv(cccc) Channel No.<br>(vvvvvv) New Value:<br>0 - 53Soft Knee 1Control Change1011 cccc00001001 (\$09)<br>0vvv vvvv(cccc) Channel No.<br>(vvvvvv) New Value:<br>0 - 53Soft Knee 1Control Change1011 cccc00001001 (\$09)<br>0vvv vvvv(cccc) Channel No.<br>(vvvvvv) New Value:<br>0 - 10Gain Makeup Mode 1Control Change1011 cccc00001010 (\$0A)<br>0vvv vvvv(cccc) Channel No.<br>(vvvvvv) New Value:<br>0 - 10Gain Makeup Mode 1Control Change1011 cccc00001010 (\$0A)<br>0vvv vvvv(cccc) Channel No.<br>(vvvvvv) New Value:<br>0 - 10                                                                                                    |                    |                 |             | 0vvv vvvv       | (vvvvvv) New Value:            |
| Release Fast 1       Control Change       1011 cccc       00000110 (\$06)       (cccc) Channel No.         Average 1       Control Change       1011 cccc       00000111 (\$07)       (cccc) Channel No.         Average 1       Control Change       1011 cccc       00000111 (\$07)       (cccc) Channel No.         Release 1       Control Change       1011 cccc       0000100 (\$08)       (cccc) Channel No.         Release Slow 1       Control Change       1011 cccc       00001000 (\$08)       (cccc) Channel No.         Soft Knee 1       Control Change       1011 cccc       00001001 (\$08)       (cccc) Channel No.         Soft Knee 1       Control Change       1011 cccc       00001001 (\$08)       (cccc) Channel No.         Gain Makeup Mode 1       Control Change       1011 cccc       00001001 (\$09)       (cccc) Channel No.         Gain Makeup Mode 1       Control Change       1011 cccc       00001010 (\$0A)       (cccc) Channel No.         Gain Makeup Mode 1       Control Change       1011 cccc       00001010 (\$0A)       (cccc) Channel No.         Gain Makeup Mode 1       Control Change       1011 cccc       00001010 (\$0A)       (cccc) Channel No.         Gain Makeup Mode 1       Control Change       1011 cccc       00001010 (\$0A)       (cccc) Channel No.         G                                                                                                    |                    |                 |             |                 | 0 - 53                         |
| Image 1       Control Change       1011 cccc       00000111 (\$07)       (cccc) Channel No.         Average 1       Control Change       1011 cccc       00000111 (\$07)       (vvvvvv) New Value:         Release Slow 1       Control Change       1011 cccc       00001000 (\$08)       (cccc) Channel No.         Release Slow 1       Control Change       1011 cccc       00001000 (\$08)       (cccc) Channel No.         Soft Knee 1       Control Change       1011 cccc       00001001 (\$09)       (cccc) Channel No.         Soft Knee 1       Control Change       1011 cccc       00001001 (\$09)       (cccc) Channel No.         Gain Makeup Mode 1       Control Change       1011 cccc       00001001 (\$0A)       (cccc) Channel No.         Gain Makeup Mode 1       Control Change       1011 cccc       00001010 (\$0A)       (cccc) Channel No.         Gain Makeup Mode 1       Control Change       1011 cccc       00001010 (\$0A)       (cccc) Channel No.         Gain Makeup Mode 1       Control Change       1011 cccc       00001010 (\$0A)       (cccc) Channel No.         Gain Makeup Mode 1       Control Change       1011 cccc       00001010 (\$0A)       (cccc) Channel No.         Gain Makeup Mode 1       Control Change       1011 cccc       00001010 (\$0A)       (cccc) Channel No.                                                                                                    | Release Fast 1     | Control Change  | 1011 cccc   | 00000110 (\$06) | (cccc) Channel No.             |
| Image 1Control Change1011 cccc00000111 (\$07)<br>0vvv vvv(cccc) Channel No.<br>(vvvvvv) New Value:<br>0 - 53Release Slow 1Control Change1011 cccc00001000 (\$08)<br>0vvv vvvv(cccc) Channel No.<br>(vvvvvv) New Value:<br>0 - 53Soft Knee 1Control Change1011 cccc00001001 (\$09)<br>0vvv vvvv(cccc) Channel No.<br>0vvv vvvvSoft Knee 1Control Change1011 cccc00001001 (\$09)<br>0vvv vvvv(cccc) Channel No.<br>0vvv vvvvGain Makeup Mode 1Control Change1011 cccc00001010 (\$0A)<br>0vvv vvvv(cccc) Channel No.<br>(vvvvvv) New Value:<br>0 - 10Gain Makeup Mode 1Control Change1011 cccc00001010 (\$0A)<br>0vvv vvvv(cccc) Channel No.<br>(vvvvvv) New Value:<br>0 - 10                                                                                                    |                    |                 |             | 0vvv vvvv       | (vvvvvv) New Value:            |
| Average 1Control Change1011 cccc00000111 (\$07)<br>0vvv vvvv(cccc) Channel No.<br>(vvvvvv) New Value:<br>0 - 53Release Slow 1Control Change1011 cccc00001000 (\$08)<br>0vvv vvvv(cccc) Channel No.<br>(vvvvvv) New Value:<br>0 - 53Soft Knee 1Control Change1011 cccc00001001 (\$09)<br>0vvv vvvv(cccc) Channel No.<br>(vvvvvv) New Value:<br>0 - 53Soft Knee 1Control Change1011 cccc00001001 (\$09)<br>0vvv vvvv(cccc) Channel No.<br>0vvv vvvvGain Makeup Mode 1Control Change1011 cccc00001010 (\$0A)<br>0vvv vvvv(cccc) Channel No.<br>0-10Gain Makeup Mode 1Control Change1011 cccc00001010 (\$0A)<br>0vvv vvvv(cccc) Channel No.<br>0vvv vvvv0-10Gain Makeup Mode 1Control Change1011 cccc00001010 (\$0A)<br>0vvv vvvv(cccc) Channel No.<br>0vvv vvvv0-10Gain Makeup Mode 1Control Change1011 cccc00001010 (\$0A)<br>0vvv vvvv(cccc) Channel No.<br>0vvv vvvv0-10Gain Makeup Mode 1Control Change1011 cccc00001010 (\$0A)<br>0vvv vvvv(cccc) Channel No.<br>0vvv vvvv0-10                                                                                                    |                    |                 |             |                 | 0 - 53                         |
| Image: Slow 1       Control Change       1011 cccc       00001000 (\$08)<br>0vvv vvvv       (cccc) Channel No.<br>(vvvvvv) New Value:<br>0 - 53         Soft Knee 1       Control Change       1011 cccc       00001001 (\$09)<br>0vvv vvvv       (cccc) Channel No.<br>(vvvvvv) New Value:<br>0 - 53         Soft Knee 1       Control Change       1011 cccc       00001001 (\$09)<br>0vvv vvvv       (cccc) Channel No.<br>(vvvvvv) New Value:<br>0 - 10         Gain Makeup Mode 1       Control Change       1011 cccc       00001010 (\$0A)<br>0vvv vvvv       (cccc) Channel No.<br>(vvvvvv) New Value:<br>0 - 10                                                                                                    | Average 1          | Control Change  | 1011 cccc   | 00000111 (\$07) | (cccc) Channel No.             |
| Image: Slow 1       Control Change       1011 cccc       00001000 (\$08)<br>0vvv vvvv       (cccc) Channel No.<br>(vvvvvv) New Value:<br>0 - 53         Soft Knee 1       Control Change       1011 cccc       00001001 (\$09)<br>0vvv vvvv       (cccc) Channel No.<br>0vvv vvvv         Soft Knee 1       Control Change       1011 cccc       00001001 (\$09)<br>0vvv vvvv       (cccc) Channel No.<br>0vvv vvvv         Gain Makeup Mode 1       Control Change       1011 cccc       00001010 (\$0A)<br>0vvv vvvv       (cccc) Channel No.<br>0vvv vvvv         Gain Makeup Mode 1       Control Change       1011 cccc       00001010 (\$0A)<br>0vvv vvvv       (cccc) Channel No.<br>0vvv vvvv                                                                                                    |                    |                 |             | 0vvv vvvv       | (vvvvvv) New Value:            |
| Release Slow 1       Control Change       1011 cccc       00001000 (\$08)       (cccc) Channel No.         0vvv vvvv       0vvv vvvv       0 - 53         Soft Knee 1       Control Change       1011 cccc       00001001 (\$09)       (cccc) Channel No.         Soft Knee 1       Control Change       1011 cccc       00001001 (\$09)       (cccc) Channel No.         Gain Makeup Mode 1       Control Change       1011 cccc       00001010 (\$0A)       (cccc) Channel No.         Gain Makeup Mode 1       Control Change       1011 cccc       00001010 (\$0A)       (cccc) Channel No.         Ovvv vvvv       Ovvv vvvv       Ovvv vvvv       00001010 (\$0A)       (cccc) Channel No.         Ovvv vvvv       Ovvv vvvv       Ovvv vvvv       (vvvvvvv) New Value:         O = off, 1 = manual, 2= maximum       0= off, 1 = manual, 2= maximum                                                                                                    |                    |                 |             |                 | 0 - 53                         |
| Image: Soft Knee 1     Control Change     1011 cccc     00001001 (\$09)     (cccc) Channel No.       Soft Knee 1     Control Change     1011 cccc     00001001 (\$09)     (cccc) Channel No.       Gain Makeup Mode 1     Control Change     1011 cccc     00001010 (\$0A)     (cccc) Channel No.       Gain Makeup Mode 1     Control Change     1011 cccc     00001010 (\$0A)     (cccc) Channel No.       Gain Makeup Mode 1     Control Change     1011 cccc     00001010 (\$0A)     (cccc) Channel No.       Govvv vvvv     Uvvv vvvv     Uvvvvvv) New Value:     0= off, 1 = manual, 2= maximum                                                                                                    | Release Slow 1     | Control Change  | 1011 cccc   | 00001000 (\$08) | (cccc) Channel No.             |
| Image: solution of the solution of the soluti                                                                                 |                    |                 |             | 0vvv vvvv       | (vvvvvv) New Value:            |
| Soft Knee 1       Control Change       1011 cccc       00001001 (\$09)       (cccc) Channel No.         Ovvv vvvv       Ovvv vvvv       (vvvvvvv) New Value:       0 - 10         Gain Makeup Mode 1       Control Change       1011 cccc       00001010 (\$0A)       (cccc) Channel No.         Ovvv vvvv       O0001010 (\$0A)       (cccc) Channel No.       (vvvvvvv) New Value:       0 - 10         Gain Makeup Mode 1       Control Change       1011 cccc       00001010 (\$0A)       (cccc) Channel No.         Ovvv vvvv       Ovvv vvvv       Ovvv vvvv       (vvvvvvv) New Value:         O= off, 1 = manual, 2= maximum                                                                                                    |                    |                 |             |                 | 0 - 53                         |
| Gain Makeup Mode 1     Control Change     1011 cccc     00001010 (\$0A)     (cccc) Channel No.       0vvv vvvv     0vvv vvvv     0vvv vvvv     (vvvvvvv) New Value:       0= off, 1 = manual, 2= maximum                                                                                                    | Soft Knee 1        | Control Change  | 1011 cccc   | 00001001 (\$09) | (cccc) Channel No.             |
| Image: Control Change     1011 cccc     00001010 (\$0A)     (cccc) Channel No.       0vvv vvvv     0vvv vvvv     (vvvvvvv) New Value:       0 = off, 1 = manual, 2= maximum                                                                                                    |                    |                 |             | 0vvv vvvv       | (vvvvvv) New Value:            |
| Gain Makeup Mode 1       Control Change       1011 cccc       00001010 (\$0A)       (cccc) Channel No.         0vvv vvvv       0vvv vvvv       0e off, 1 = manual, 2= maximum                                                                                                    |                    |                 |             |                 | 0 - 10                         |
| 0vvv vvvv         (vvvvvv) New Value:           0= off, 1 = manual, 2= maximum                                                                                                    | Gain Makeup Mode 1 | Control Change  | 1011 cccc   | 00001010 (\$0A) | (cccc) Channel No.             |
| 0= off, 1 = manual, 2= maximum                                                                                                    |                    |                 |             | 0vvv vvvv       | (vvvvvv) New Value:            |
|                                                                                                    |                    |                 |             |                 | 0= off, 1 = manual, 2= maximum |

D Weiss Engineering Ltd., Florastr. 42, CH-8610 Uster

+41 44 940 20 06 🖹 +41 44 940 22 14 🗳 http://www.weiss.ch 🖂 weiss@weiss.ch

| Ratio 1            | Control Change | 1011 cccc | 00001011 (\$0B) | (cccc) Channel No.       |
|--------------------|----------------|-----------|-----------------|--------------------------|
|                    |                |           | 0vvv vvvv       | (vvvvvv) New Value:      |
|                    |                |           |                 | 0 - 124                  |
| Threshold 1        | Control Change | 1011 cccc | 00001100 (\$0C) | (cccc) Channel No.       |
|                    | _              |           | 0vvv vvvv       | (vvvvvv) New Value:      |
|                    |                |           |                 | 0 - 60                   |
| Gain Makeup 1      | Control Change | 1011 сссс | 00001101 (\$0D) | (cccc) Channel No.       |
|                    |                |           | Οννν νννν       | (vvvvvv) New Value:      |
|                    |                |           |                 | 0 - 126                  |
| Gain 1             | Control Change | 1011 cccc | 00001110 (\$0F) | (cccc) Channel No.       |
|                    | control change | 1011 0000 |                 | (vvvvvv) New Value:      |
|                    |                |           |                 | 0 - 127                  |
| Output Gain 1      | Control Change | 1011 cccc | 000011111 (¢0E) | (cccc) Channel No        |
|                    | control change | 1011 000  |                 |                          |
|                    |                |           | 0000 0000       |                          |
|                    |                |           | 00010000 (+10)  |                          |
| Parallel Mode 1    | Control Change | 1011 cccc | 00010000 (\$10) | (cccc) Channel No.       |
|                    |                |           | 0000 0000       | (VVVVVV) New Value:      |
|                    |                |           |                 | 0 - 1                    |
| RMS time 1         | Control Change | 1011 cccc | 00010000 (\$11) | (cccc) Channel No.       |
|                    |                |           | 0vvv vvvv       | (vvvvvv) New Value:      |
|                    |                |           |                 | 0 - 41                   |
| Center Frequency 2 | Control Change | 1011 cccc | 00000000 (\$12) | (cccc) Channel No.       |
|                    |                |           | 0vvv vvvv       | (vvvvvv) New Value:      |
|                    |                |           |                 | 0 - 105                  |
| Bandwidth 2        | Control Change | 1011 cccc | 0000001(\$13)   | (cccc) Channel No.       |
|                    |                |           | 0vvv vvvv       | (vvvvvv) New Value:      |
|                    |                |           |                 | 0 - 48                   |
| Filter Mode 2      | Control Change | 1011 cccc | 0000010 (\$14)  | (cccc) Channel No.       |
|                    |                |           | 0vvv vvvv       | (vvvvvv) New Value:      |
|                    |                |           |                 | 0= limiter, 1= Bandpass, |
|                    |                |           |                 | 2 = Lowpass, 3 = Hipass  |
| Preview Delay 2    | Control Change | 1011 cccc | 00000011 (\$15) | (cccc) Channel No.       |
|                    |                |           | 0vvv vvvv       | (vvvvvv) New Value:      |
|                    |                |           |                 | 0 - 32                   |
| Attack 2           | Control Change | 1011 cccc | 00000100 (\$16) | (cccc) Channel No.       |
|                    |                |           | 0vvv vvvv       | (vvvvvv) New Value:      |
|                    |                |           |                 | 0 - 43                   |
| Release Delay 2    | Control Change | 1011 cccc | 00000101 (\$17) | (cccc) Channel No.       |
|                    |                |           | 0vvv vvvv       | (vvvvvv) New Value:      |
|                    |                |           |                 | 0 - 53                   |
| Release Fast 2     | Control Change | 1011 cccc | 00000110 (\$18) | (cccc) Channel No.       |
|                    | 5              |           | 0vvv vvvv       | (vvvvvv) New Value:      |
|                    |                |           |                 | 0 - 53                   |
| Average 2          | Control Change | 1011 000  | 00000111 (\$19) | (cccc) Channel No.       |
| aye z              | control change | 1011 ((() |                 | (vvvvvv) New Value:      |
|                    |                |           |                 | 0 - 53                   |
| Roloace Claw 2     | Control Charge | 1011      |                 |                          |
| Release SIOW 2     | Control Change | 1011 CCCC |                 |                          |
|                    |                |           |                 | (vvvvvv) New Value:      |
| 1                  |                |           |                 | 0 - 53                   |

 ${}_{\textcircled{\sc 0}}$  Weiss Engineering Ltd., Florastr. 42, CH-8610 Uster

+41 44 940 20 06 🖹 +41 44 940 22 14 🖑 http://www.weiss.ch 🖂 weiss@weiss.ch

| Soft Knee 2        | Control Change | 1011 cccc | 00001001 (\$1B) | (cccc) Channel No.             |
|--------------------|----------------|-----------|-----------------|--------------------------------|
|                    |                |           | 0vvv vvvv       | (vvvvvv) New Value:            |
|                    |                |           |                 | 0 - 10                         |
| Gain Makeup Mode 2 | Control Change | 1011 cccc | 00001010 (\$1C) | (cccc) Channel No.             |
|                    |                |           | 0vvv vvvv       | (vvvvvv) New Value:            |
|                    |                |           |                 | 0= off, 1 = manual, 2= maximum |
| Ratio 2            | Control Change | 1011 cccc | 00001011 (\$1D) | (cccc) Channel No.             |
|                    |                |           | 0vvv vvvv       | (vvvvvv) New Value:            |
|                    |                |           |                 | 0 - 124                        |
| Threshold 2        | Control Change | 1011 cccc | 00001100 (\$1E) | (cccc) Channel No.             |
|                    | -              |           | Οννν νννν       | (vvvvvv) New Value:            |
|                    |                |           |                 | 0 - 60                         |
| Gain Makeup 2      | Control Change | 1011 cccc | 00001101 (\$1F) | (cccc) Channel No.             |
|                    |                |           |                 | (vvvvvv) New Value:            |
|                    |                |           |                 | 0 - 126                        |
| Gain 2             | Control Change | 1011 cccc | 00001110 (\$20) | (cccc) Channel No              |
| Gaill 2            | Control Change | 1011 000  |                 |                                |
|                    |                |           | 0000 0000       | ( 127                          |
|                    |                |           |                 |                                |
| Output Gain 2      | Control Change | 1011 cccc | 00001111 (\$21) | (cccc) Channel No.             |
|                    |                |           | 0vvv vvvv       | (vvvvvv) New Value:            |
|                    |                |           |                 | 0 - 127                        |
| Parallel Mode 2    | Control Change | 1011 cccc | 00010000 (\$22) | (cccc) Channel No.             |
|                    |                |           | 0vvv vvvv       | (vvvvvv) New Value:            |
|                    |                |           |                 | 0 - 1                          |
| RMS time 2         | Control Change | 1011 cccc | 00010000 (\$23) | (cccc) Channel No.             |
|                    |                |           | 0vvv vvvv       | (vvvvvv) New Value:            |
|                    |                |           |                 | 0 - 41                         |
| Safety Limiter     | Control Change | 1011 cccc | 00010000 (\$24) | (cccc) Channel No.             |
|                    |                |           | 0vvv vvvv       | (vvvvvv) New Value:            |
|                    |                |           |                 | 0 - 1                          |
| M/S Mode           | Control Change | 1011 cccc | 00010000 (\$25) | (cccc) Channel No.             |
|                    |                |           | 0vvv vvvv       | (vvvvvv) New Value:            |
|                    |                |           |                 | 0 - 1                          |
| CH number          | Control Change | 1011 cccc | 00010000 (\$26) | (cccc) Channel No.             |
|                    |                |           | 0vvv vvvv       | (vvvvvv) New Value:            |
|                    |                |           |                 | 0 - 1                          |
| Ganged             | Control Change | 1011 cccc | 00010000 (\$27) | (cccc) Channel No.             |
|                    | -              |           | 0vvv vvvv       | (vvvvvv) New Value:            |
|                    |                |           |                 | 0 - 1                          |
| Sidechain Link     | Control Change | 1011 cccc | 00010000 (\$28) | (cccc) Channel No.             |
|                    |                |           |                 | (vvvvvv) New Value:            |
|                    |                |           |                 | 0-1                            |
| Bypass             | Control Change | 1011 cccc | 00010010 (\$29) | (cccc) Channel No              |
| 0, puss            | control change | 1011 (((( |                 |                                |
|                    |                |           |                 | 0 -  off  1 -  on              |
|                    | Control Cl     | 1011 .    | 00010011 (+24)  |                                |
| A-B Select         | Control Change | 1011 CCCC | 00010011 (\$2A) |                                |
|                    |                |           |                 |                                |
|                    |                |           |                 | 0= WS A, 1 = WS B              |

D Weiss Engineering Ltd., Florastr. 42, CH-8610 Uster

+41 44 940 20 06 🗈 +41 44 940 22 14 4 http://www.weiss.ch 🖂 weiss@weiss.ch

| Monitor      | Control Change | 1011 cccc | 00010100 (\$2B) | (cccc) Channel No.        |
|--------------|----------------|-----------|-----------------|---------------------------|
|              |                |           | 0vvv vvvv       | (vvvvvv) New Value:       |
|              |                |           |                 | 0= off, 1 = on            |
| System Reset |                | 1111 1111 | -               | Recall Snapshot 0 to WS A |

#### System Exclusive

#### Snapshot format:

| Bytecount | Value    | Description                                  |                |
|-----------|----------|----------------------------------------------|----------------|
| 1         | F0       | Sysex                                        | Header         |
| 2         | 00       | Manufacturer's ID                            |                |
| 3         | 30       | Manufacturer's ID                            |                |
| 4         | 5A       | Manufacturer's ID                            |                |
| 5         | 08       | Model ID: \$0C = Gambit DS1-MK3              |                |
| 6         | 0000nnnn | Device ID: -> Midi channel number            |                |
| 7         | 0000001  | message = Snapshot dump                      | Message Type 1 |
| 8         | Onnnnnn  | Package number (07F)                         | Data           |
| 9         | 0nnnnnn  | scale set number                             |                |
| 10 - 24   | 0nnnnnn  | 15 Bytes of Snapshot data                    |                |
| 25        | 0cccccc  | Checksum without byte one (F0 Sysex Command) | Checksum       |
| 26        | F7       | EOS                                          | EOS            |

#### Dump request:

| Bytecount | Value    | Description                       |                |
|-----------|----------|-----------------------------------|----------------|
| 1         | FO       | Sysex                             | Header         |
| 2         | 00       | Manufacturer's ID                 |                |
| 3         | 30       | Manufacturer's ID                 |                |
| 4         | 5A       | Manufacturer's ID                 |                |
| 5         | 08       | Model ID: \$0C = Gambit DS1-MK3   |                |
| 6         | 0000nnnn | Device ID: -> Midi channel number |                |
| 7         | 00000010 | message = dump request            | Message Type 2 |
| 8         | F7       | EOS                               | EOS            |

#### Version request:

| Bytecount | Value    | Description                       |                |
|-----------|----------|-----------------------------------|----------------|
| 1         | FO       | Sysex                             | Header         |
| 2         | 00       | Manufacturer's ID                 |                |
| 3         | 30       | Manufacturer's ID                 |                |
| 4         | 5A       | Manufacturer's ID                 |                |
| 5         | 08       | Model ID: \$0C = Gambit DS1-MK3   |                |
| 6         | 0000nnnn | Device ID: -> Midi channel number |                |
| 7         | 00000011 | message = version request         | Message Type 3 |
| 8         | F7       | EOS                               | EOS            |

| Bytecount | Value    | Description                       |                |
|-----------|----------|-----------------------------------|----------------|
| 1         | F0       | Sysex                             | Header         |
| 2         | 00       | Manufacturer's ID                 |                |
| 3         | 30       | Manufacturer's ID                 |                |
| 4         | 5A       | Manufacturer's ID                 |                |
| 5         | 08       | Model ID: \$0C = Gambit DS1-MK3   |                |
| 6         | 0000nnnn | Device ID: -> Midi channel number |                |
| 7         | 00000100 | message = send version            | Message Type 4 |
| 8         | 00000100 | OS Version                        | data           |
| 9         | 00000100 | DSP Version                       |                |
| 10        | 00000100 | Scale Version                     |                |
| 11        | 00000100 | Coeff. Version                    |                |
| 12        | F7       | EOS                               | EOS            |

#### PC programming mode:

Version send:

| Bytecount | Value    | Description                       |                |
|-----------|----------|-----------------------------------|----------------|
| 1         | F0       | Sysex                             | Header         |
| 2         | 00       | Manufacturer's ID                 |                |
| 3         | 30       | Manufacturer's ID                 |                |
| 4         | 5A       | Manufacturer's ID                 |                |
| 5         | 08       | Model ID: \$0C = Gambit DS1-MK3   |                |
| 6         | 0000nnnn | Device ID: -> Midi channel number |                |
| 7         | 00000101 | message = pc programming mode     | Message Type 5 |
| 12        | F7       | EOS                               | EOS            |

# Addendum to the Manuals of the Gambit Series DS1, DS1-MK2 and DS1-MK3 DeEsser / Compressor / Limiter

The graphs on the pages below have been made to convey a better understanding of the dynamic parameters of the Gambit DS1 DeEsser/Compressor.

Please also read the appropriate pages in the DS1/DS1-MK2/DS1-MK3 manual to have a proper understanding of the sidechain process.

The test signal is a repeating sine wave burst with a certain "on" and a certain "off" level. The frequency of the sine wave is above 10kHz (period less than  $100\mu$ s), so there is no influence of the sine wave frequency on the timing behaviour.

The table below shows the timing parameters set on the DS1. For the static parameters a threshold of - 20dB, a 1000:1 ratio and no softknee have been chosen. The peak / RMS time parameter was set to peak measurement.

| Figure | Preview | Attack | Rel.Delay | Rel.Fast | Average | Rel.Slow | burst duty cycle |
|--------|---------|--------|-----------|----------|---------|----------|------------------|
| 1      | bypass  |        |           |          |         |          |                  |
| 2      | 20µs    | 20ms   | 20µs      | 200ms    | 800ms   | 1s       | 50%              |
| 3      | 63ms    | "      | "         | "        | "       | "        | п                |
| 4      | "       | "      | "         | "        |         | 200ms    | п                |
| 5      | "       | "      | 5ms       | "        |         | "        |                  |
| 6      | "       | "      | 20ms      | "        | n       | "        |                  |
| 7      | "       | "      | "         | 25ms     | n       | 500ms    | 0.5%             |
| 8      | "       | п      | "         | n        | п       | n        | 2%               |
| 9      | "       | "      | "         | "        | п       | "        | 5%               |
| 10     | "       | "      | "         | "        |         | "        | 10%              |
| 11     | "       | "      | "         | "        | 40ms    |          | 0.5%             |
| 12     | "       | "      | "         | "        |         | "        | 2%               |
| 13     | "       | п      | "         | п        | п       | n        | 5%               |
| 14     | "       | "      | "         |          |         |          | 10%              |

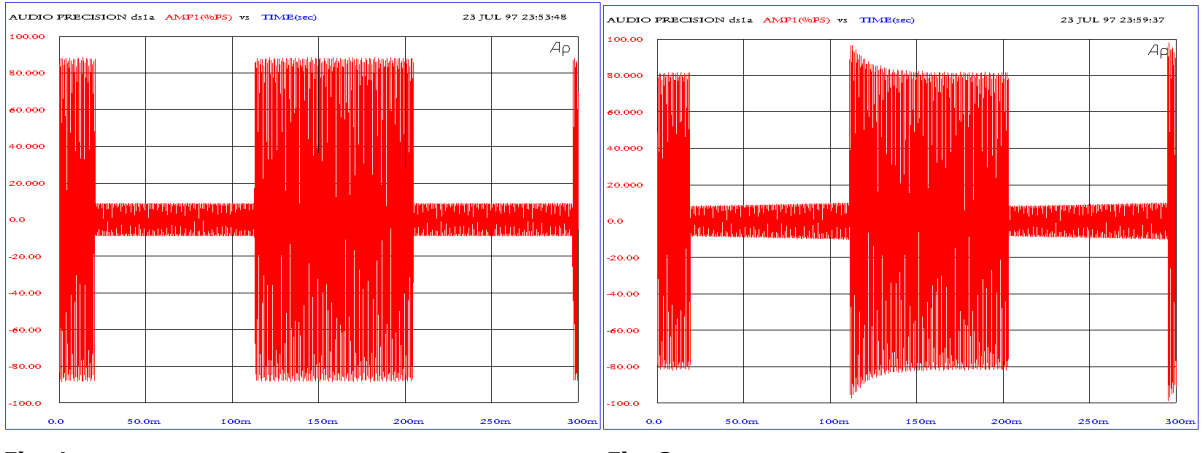

Fig. 1

Fig. 2

Fig. 1 Bypass, this is how the 50% dutycycle sinewave burst looks like. X-axis shows time in milliseconds, Y-axis shows linear level in percentage of full scale. Just like a scope.

Fig. 2 A very short preview time combined with a long attack time cause an overshoot at the onstart of the burst. As the sidechain reacts to the input signal (slowly because of the long attack time) the level of the burst is brought to the anticipated level.

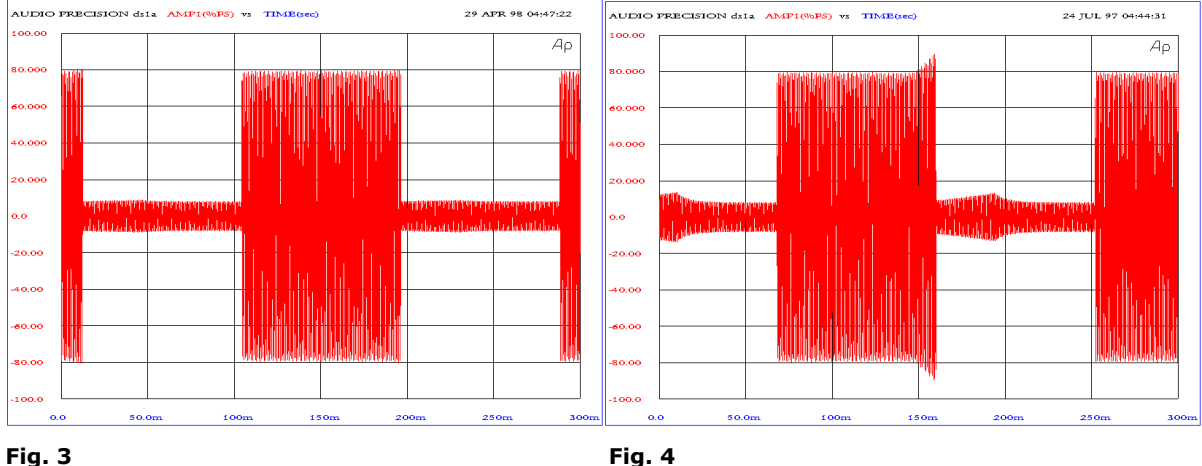

#### Fig. 3

Fig. 3 The preview time is now about three times the attack time, which gives the sidechain a headstart on the audio signal. The result is a proper limiting without overshoot.

Fig. 4 As useful the preview facility in Fig 3 is, it can have an unwanted effect at the release portion. A relatively short release time causes the release to show up during the last milliseconds of the burst. This because the sidechain "sees" the "burst off" before the gain stage sees it (preview delay), so the end of the burst gets influenced by the release.

D Weiss Engineering Ltd., Florastr. 42, CH-8610 Uster +41 44 940 20 06 🔋 +41 44 940 22 14 🕜 http://www.weiss.ch 🖂 weiss@weiss.ch

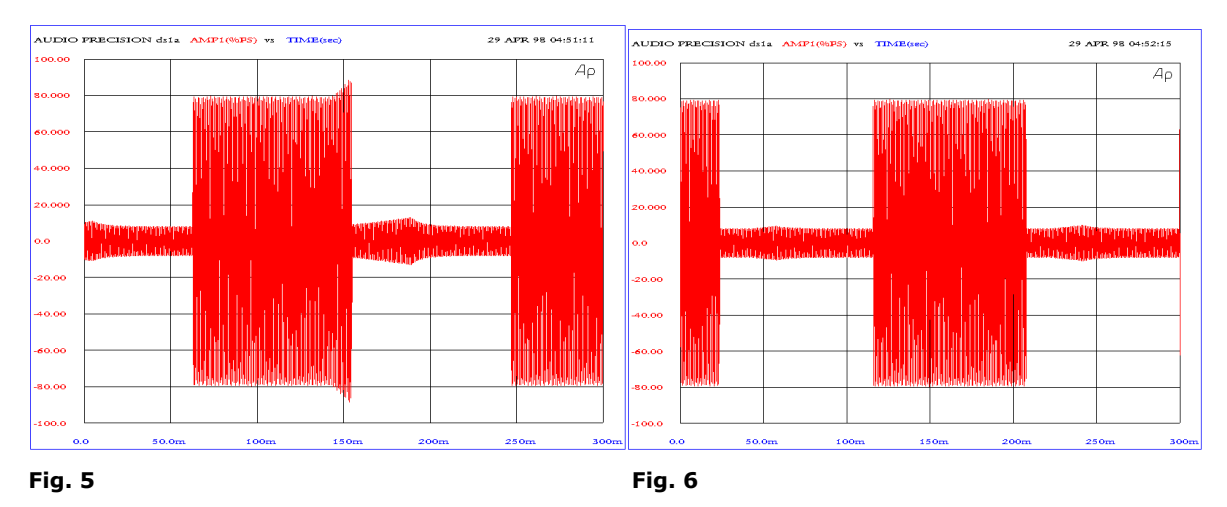

**Figs. 5 and 6** The effect described in Fig. 4 can be eliminated with the Release Delay parameter. The release is delayed for a certain time and thus can not influence the end of the burst anymore. In Fig 5 the release delay is not quite long enough, while in Fig. 6 there is no release influence visible anymore.

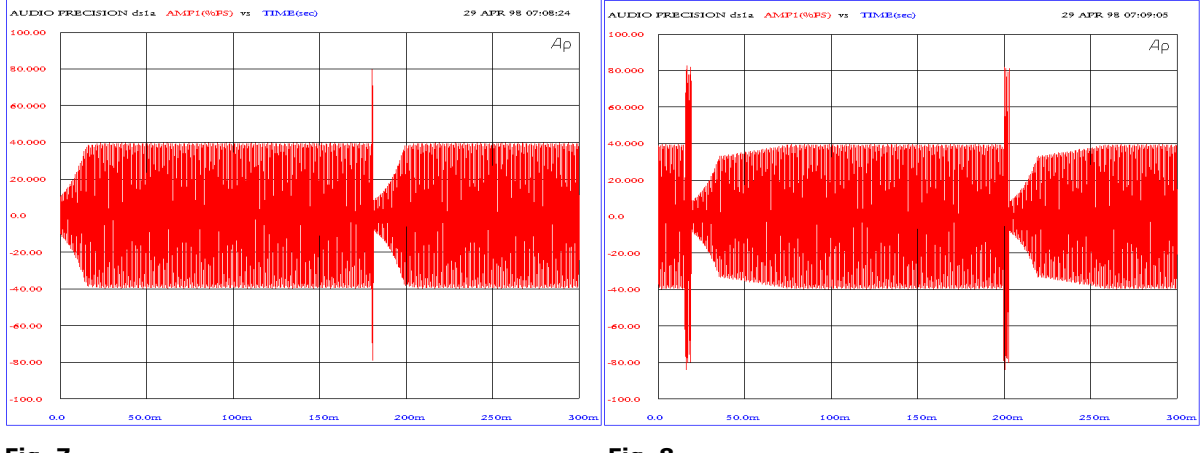

#### Fig. 7

Fig. 8

The following figures show the effect of the automatic release time algorithm and the Average parameter.

**Fig. 7** A very short burst duration, like a short peak in the music. The Release Fast, Average and Release Slow parameters are set to typical values. Fig. 7 shows that after a short peak the Release Fast time is chosen, so that the short peak does not have much influence on the programme after it.

**Fig. 8** The burst is now longer which gives it more influence on the average measurement (averaging of the signal). First there is a Release Fast portion followed by a short segment of Release Slow.

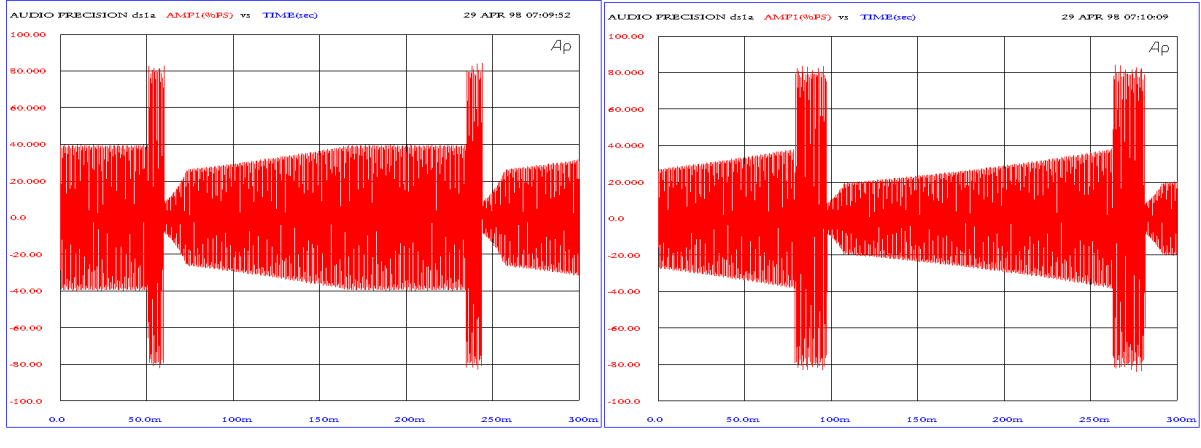

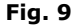

Fig. 10

Fig. 9 The burst is even longer, causing a longer Release Slow portion.

Fig. 10 Still longer burst, with even longer Release Slow portion.

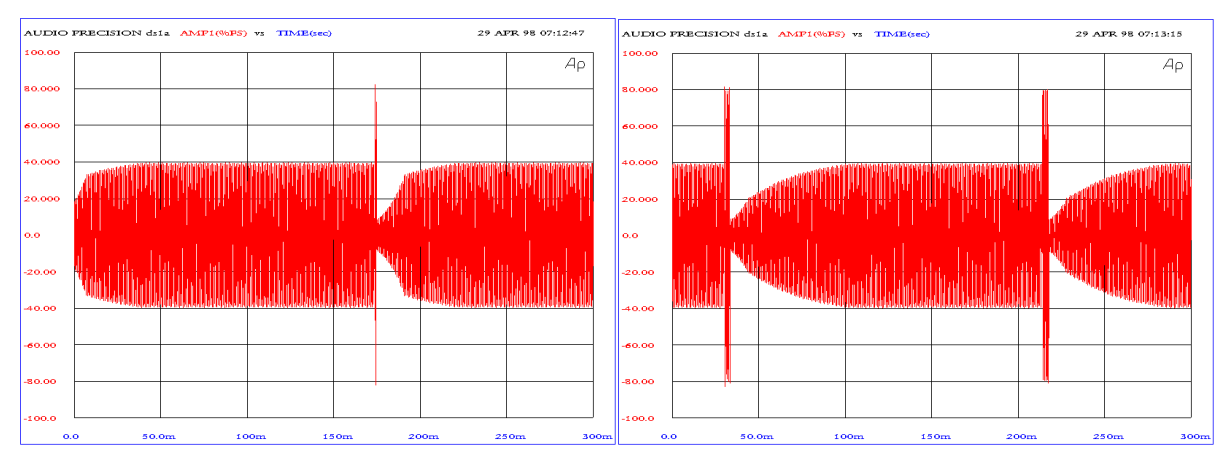

#### Fig. 11

Fig. 12

**Figs. 11 to 14** For these figures the Average time is relatively short, causing the average measurement value to follow the peak measurement more quickly than with Fig. 7 to 10. The effect is that depending on the burst length, there is not that much of an influence of the Release Slow parameter as it was with figures 7 to 10.

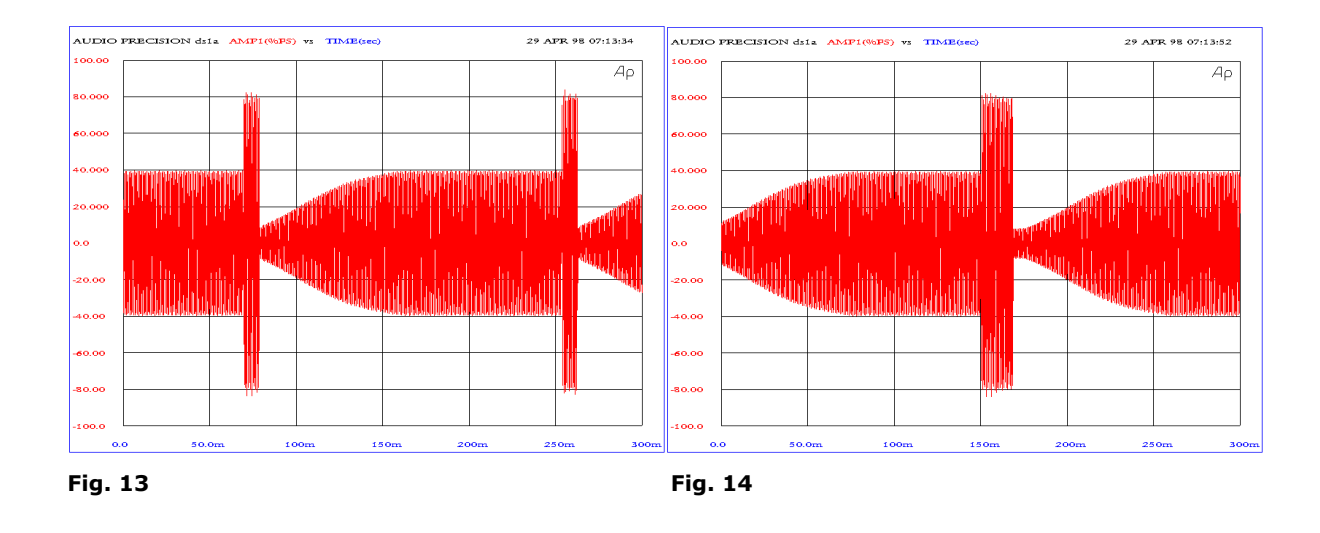

 ${}^{\textcircled{}}$  Weiss Engineering Ltd., Florastr. 42, CH-8610 Uster

+41 44 940 20 06 🖹 +41 44 940 22 14 🗳 http://www.weiss.ch 🖂 weiss@weiss.ch

Free Manuals Download Website <u>http://myh66.com</u> <u>http://usermanuals.us</u> <u>http://www.somanuals.com</u> <u>http://www.4manuals.cc</u> <u>http://www.4manuals.cc</u> <u>http://www.4manuals.cc</u> <u>http://www.4manuals.com</u> <u>http://www.404manual.com</u> <u>http://www.luxmanual.com</u> <u>http://aubethermostatmanual.com</u> Golf course search by state

http://golfingnear.com Email search by domain

http://emailbydomain.com Auto manuals search

http://auto.somanuals.com TV manuals search

http://tv.somanuals.com